# RocketStor 6422TS User Manual

Jul 23<sup>nd</sup>, 2015 Revision 1.01 HighPoint Technologies, Inc.

#### Copyright

Copyright © 2015 HighPoint Technologies, Inc. This document contains materials protected by International Copyright Laws. All rights reserved. No part of this manual may be reproduced, transmitted or transcribed in any form and for any purpose without the express written permission of HighPoint Technologies, Inc.

#### Trademarks

Companies and products mentioned in this manual are for identification purpose only. Product names or brand names appearing in this manual may or may not be registered trademarks or copyrights of their respective owners. Backup your important data before using HighPoint's products and use at your own risk. In no event shall HighPoint be liable for any loss of profits, or for direct, indirect, special, incidental or consequential damages arising from any defect or error in HighPoint's products or manuals. Information in this manual is subject to change without notice and does not represent a commitment on the part of HighPoint.

#### Notice

Reasonable effort has been made to ensure that the information in this manual is accurate. HighPoint assumes no liability for technical inaccuracies, typographical, or other errors contained herein.

#### FCC Part 15 Class B Radio Frequency Interference statement

This equipment has been tested and found to comply with the limits for a Class B digital device, pursuant to part 15 of the FCC Rules. These limits are designed to provide reasonable protection against harmful interference in a residential installation. This equipment generates uses and can radiate radio frequency energy and, if not installed and used in accordance with the instructions, may cause harmful interference to radio communications. However, there is no guarantee that interference will not occur in a particular installation. If this equipment does cause harmful interference to radio or television reception, which can be determined by turning the equipment off and on, the user is encouraged to try to correct the interference by one or more of the following measures:

- Reorient or relocate the receiving antenna.
- Increase the separation between the equipment and receiver.
- Connect the equipment into an outlet on a circuit different from that to which the receiver is connected.
- Consult the dealer or an experienced radio/TV technician for help.

Modifications not expressly approved by the manufacturer could void the user's authority to operate the equipment under FCC rules.

This device complies with part 15 of the FCC Rules. Operation is subject to the following two conditions: (1) this device may not cause harmful interference, and (2) this device must accept any interference received, including interference that may cause undesired operation.

#### European Union Compliance Statement

This Information Technologies Equipment has been tested and found to comply with the following European directives:

- European Standard EN55022 (1998) Class B
- European Standard EN55024 (1998)

# **Table of Contents**

| Product Overview                                             | 6  |
|--------------------------------------------------------------|----|
| Kit Contents                                                 | 6  |
| Section 1: Hardware Installation                             |    |
| Preparing the Enclosure                                      | 8  |
| Preparing the HBA (Host Bus Adapter)                         | 8  |
| Connecting the HBA with the Enclosure                        | 9  |
| LED Activity                                                 |    |
| Section 2: Drivers                                           |    |
| Installing Drivers on an Existing Operating System           | 13 |
| Checking your Driver Version                                 |    |
| Loading Drivers onto a Bootable Array                        |    |
| Updating the Drivers                                         |    |
| Uninstalling the Drivers                                     | 21 |
| Section 3: Navigating RocketRAID 2722 BIOS Utility (PC only) | 22 |
| Table 1. Summary of BIOS options                             | 23 |
| Create                                                       | 23 |
| Delete                                                       | 24 |
| Add/Remove Spare                                             | 25 |
| Settings                                                     | 25 |
| View                                                         |    |
| Initialize                                                   |    |
| Section 4: BIOS/Firmware                                     | 27 |
| Using the WebGUI to update BIOS/Firmware                     |    |
| Using a Bootable USB to update BIOS/Firmware                 |    |
| Section 5: Navigating the HighPoint WebGUI                   |    |
| Installing HighPoint WebGUI                                  |    |
| How to Login HighPoint WebGUI                                |    |
| Global Tab                                                   |    |
| Viewing HBA Properties                                       |    |
| Viewing Storage Properties                                   |    |

| Physical Tab                                                 |    |
|--------------------------------------------------------------|----|
| Updating BIOS/Firmware                                       |    |
| Obtaining Physical Device Information                        |    |
| Logical Tab                                                  |    |
| Creating an Array                                            | 41 |
| Adding Spare Disks                                           |    |
| Obtaining Logical Device Information                         | 45 |
| Normal Status                                                |    |
| Critical Status                                              | 47 |
| Disabled Status                                              | 47 |
| Expanding an Existing Array                                  |    |
| Setting Tab                                                  | 51 |
| System Settings                                              |    |
| Password Setting                                             | 53 |
| Changing your WebGUI password                                | 53 |
| Recovering your WebGUI password                              | 53 |
| Email Setting                                                | 53 |
| Recover Tab                                                  | 55 |
| How to Backup your Recover List                              | 56 |
| How to Reload your Backup Recover List                       | 56 |
| Event Tab                                                    | 56 |
| Table 3. Event Log Icon Guide                                | 57 |
| SHI (Storage Health Inspector)                               | 57 |
| How to Enable SMART Monitoring                               | 58 |
| How to Change HDD Temperature Threshold                      | 59 |
| How to Use the Health Inspector Scheduler                    | 59 |
| How to Create a New Verify Task                              | 60 |
| Section 6: Formatting the RAID Volumes                       | 60 |
| Section 7: Troubleshooting                                   | 65 |
| Handling Critical Arrays                                     | 65 |
| Rebuilding Stops Due to Bad Sectors                          | 66 |
| Critical array becomes disabled when you removed faulty disk | 66 |

| 66 |
|----|
| 67 |
| 68 |
| 69 |
| 71 |
| 72 |
| 72 |
|    |

## **Product Overview**

The RocketStor 6422TS bundle package includes a enclosure for housing your physical drives and a RAID Controller to manage and create RAID arrays of different levels.

- NetStor 2U 8-bay SAS/SATA JBOD Enclosure
- HighPoint RocketRAID 2722 Controller

# Kit Contents

Before getting started, check to see if any items are missing, damaged, or incorrect. For any discrepancy contact your reseller or go to <u>www.highpoint-tech.com</u> for online support.

| Item                       | Count |
|----------------------------|-------|
| NetStor NA341A-R Enclosure | 1     |
| HighPoint RocketRAID 2722  | 1     |
| HDD Trays                  | 8     |
| mini-SAS (SFF-8088) Cable  | 2     |
| Power Cord                 | 1     |
| Manual CD-ROM              | 1     |
| HDD mounting screws        | 32    |
| HDD lock keys              | 2     |

| Feature          | DeclertStor (422TS            |  |  |
|------------------|-------------------------------|--|--|
| Specifications   | KOCKEtStor 642215             |  |  |
| Host Port        | 2x Mini-SAS                   |  |  |
| RAID Controller  | RocketRAID 2722 / PCIe 2 0 x8 |  |  |
| /Bus Interface   |                               |  |  |
| RAID Level       | 0, 1, 5, 6, 10, 50, JBOD      |  |  |
| Max. Capacity    | Up to 64 TB                   |  |  |
| Number Of drives | Up to 8                       |  |  |

| Drive Interface        | SAS, SATA                                                          |
|------------------------|--------------------------------------------------------------------|
| Drive Form Factor      | 3.5"                                                               |
| Chassis Material       | Heavy-duty cold-rolled steel housing                               |
| Dimension              | 18" (D) ×19" (W) × 3.5" (H)                                        |
| Weight                 | 36.85 lbs.                                                         |
| UPC                    | 643653642229                                                       |
| Warranty               | 2 Years                                                            |
|                        | Flash ROM for Upgradeable Firmware                                 |
|                        | Storage Health Inspector                                           |
|                        | Redundant RAID Configurations                                      |
|                        | BIOS PnP (plug and play) and BBS (BIOS boot specification) support |
|                        | (Note: does not apply to Mac OS X)                                 |
|                        | Bootable RAID Array                                                |
|                        | Multiple RAID Partitions supported                                 |
|                        | Multiple RAID Adapters supported                                   |
|                        | Online Array Roaming                                               |
| Advanced RAID          | Online RAID Level Migration (ORLM)                                 |
| Features               | Online Capacity Expansion (OCE)                                    |
|                        | RAID Initialization Background/Foreground/Quick                    |
|                        | Global Hot Spare Disk support                                      |
|                        | Automatic and configurable RAID Rebuilding Priority                |
|                        | Disk Format compatible: 512, 512e, 4Kn                             |
|                        | Larger than 2 TB Drive and RAID Array support                      |
|                        | Spin down Massive Arrays of Idle Disks support                     |
|                        | Native Command Queuing                                             |
|                        | Stagger Drive Spin Up                                              |
|                        | Write Back and Write Through                                       |
| Storage Monitor        | ring and Management Suite                                          |
| <b>U</b>               | RAID Management Suites, BIOS/Firmware configuration tool,          |
| RAID Management        | Browser-Based management tool,                                     |
| Suites:                | CLI(Command Line Interface) - scriptable configuration tool, API   |
|                        | package                                                            |
| SMTP                   | Email Alert notification                                           |
| Cooling Fan:           | Two 60×60×25 mm                                                    |
| Power Supply           | Redundant 400 W 100-240 V AC, 50/60 Hz universal                   |
| LED Display for Each   | White - Power-On Indicator / Blue -Busy (HDD Access) Indicator     |
| Tray                   | white - I ower-on indicator / Dide -Dasy (IIDD / Recess) indicator |
| LED Display For        | POWER on LED (white) / FAN (Normal – green; Fail – red) / TEMP     |
| Enclosure              | (Normal – green; over 55°C – red)                                  |
| <b>Operating Syste</b> | m Support                                                          |
| Window                 | Windows / Windows Server                                           |
| Linux:                 | RedHat Enterprise, Open SuSE, Fedora Core, Debian, Ubuntu          |
| FreeBSD                | 9.3 and Later                                                      |
| Mac OS X               | OS X 10.6 and later                                                |
| Driver embedded        | OS X 10.10 (apply for RocketStor 6422TS)                           |

| Operating Environment |                                                                                         |  |  |
|-----------------------|-----------------------------------------------------------------------------------------|--|--|
| Temperature           | emperature (Operating) 5°C – 45°C / (Non-operating) -40°C – 65°C                        |  |  |
| Relative Humidity     | (operating) 8% – 90% RH (Non-condensing) / (Non-operating) 5% – 95% RH (Non-condensing) |  |  |
| Certification         | CE, FCC, RoHS                                                                           |  |  |

# Section 1: Hardware Installation

This section covers the following topics:

- 1. Setting up the Enclosure
- 2. Setting up the HBA (Host Bus Adapter)
- 3. LED Activity

#### Preparing the Enclosure

You can refer to the NetStor 2U 8-Bay Rackmount Quick Installation Guide for details on how to set up the enclosure.

1. Take out the HDD tray and place your hard drive in the tray as shown below. Then install the tray back into the enclosure. Repeat for all your hard drives.

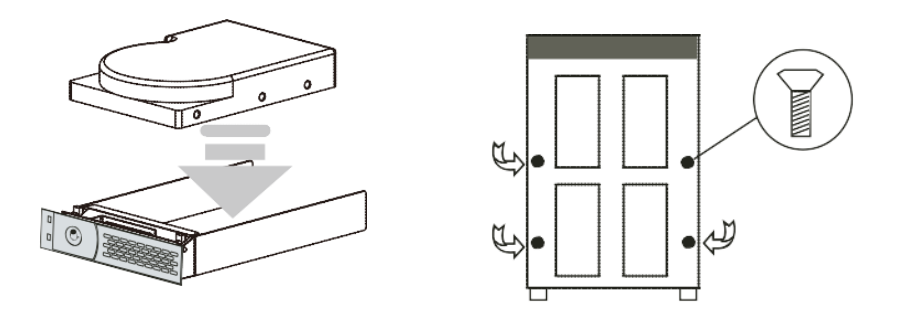

- 2. (Optional) Lock your HDD tray with the included disk tray key.
- 3. Place the enclosure on a server rack or another stable, flat surface.
- 4. Connect the enclosure to a power source with the AC Power Cord.
- 5. Connect the enclosure to the included RocketRAID HBA using the mini-SAS to mini-SAS cable (SFF-8088).

## Preparing the HBA (Host Bus Adapter)

The following instructions describe how to prepare your RocketRAID 2722 HBA for use.

To install your RocketRAID 2722:

**Important**: Before installing the RocketRAID 2722 Controller, ensure that your system is powered **OFF**.

- 1. Locate a PCIe 2.0 x8 slot (or compatible slot) on your PC motherboard.
  - Note 1: Refer to your PC manual for instructions on how to access your motherboard.
  - Note 2: Refer to your motherboard manual for instructions on how to locate your PCI Express slot.
- 2. Align the RocketRAID 2722 with the PCIe slot and push straight down until card is fully seated.
- 3. Tighten the connection by fastening the RocketRAID bracket and enclosure together.

A PCI-Express 2.0 x8 card is compatible with PCI-Express 2.0 x16 and PCI-Express 3.0 x16 slots.

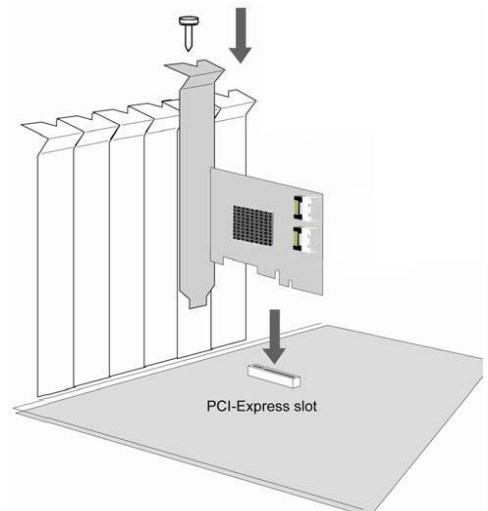

## Connecting the HBA with the Enclosure

Use the mini-SAS (SFF-8088) cables provided to connect the enclosure ports to the RocketRAID ports.

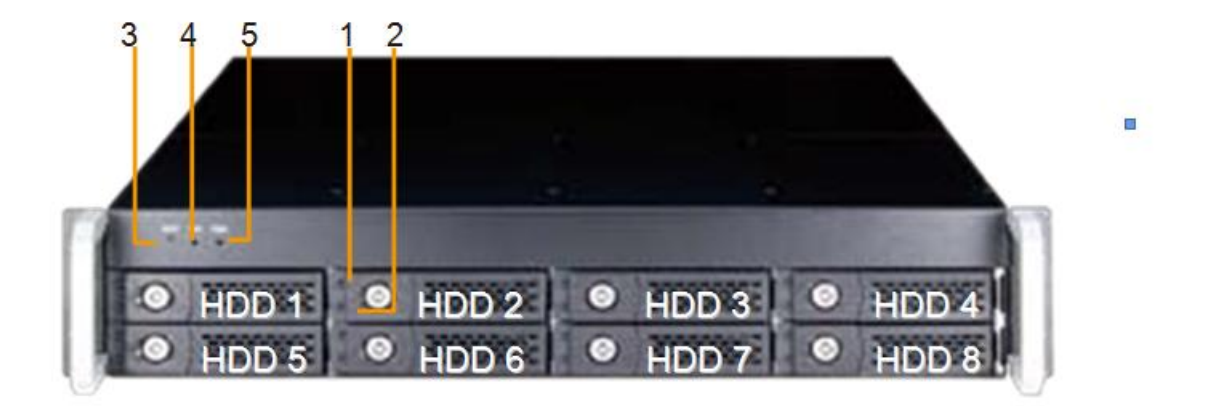

Figure 1. Enclosure Front Panel

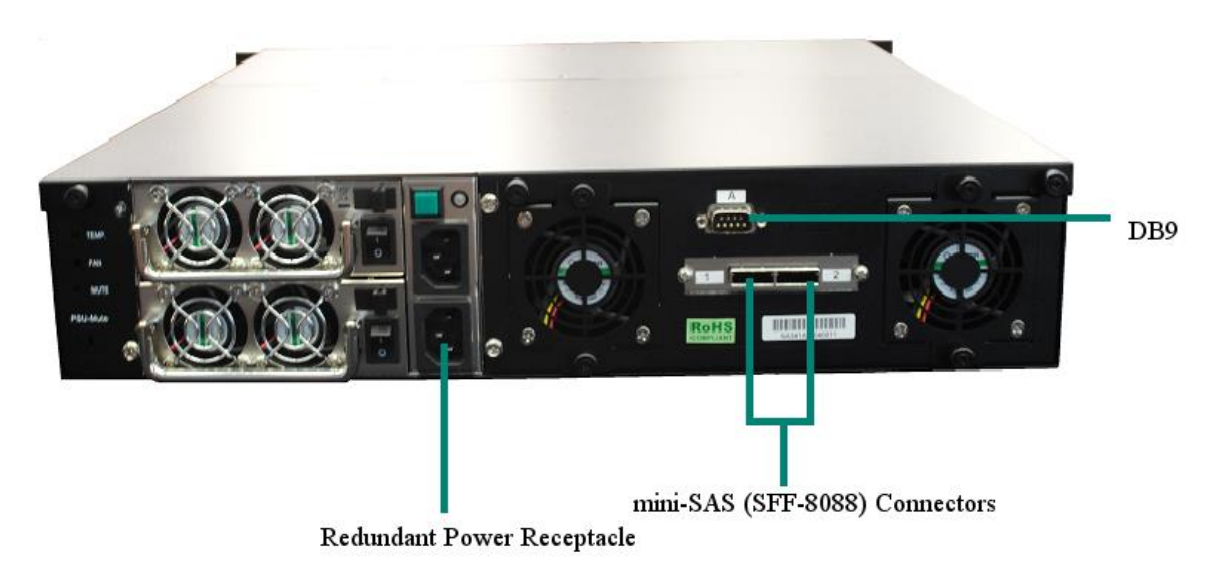

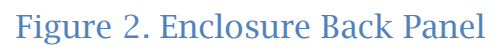

| Ke | Key                           |   |                                                                          |  |  |
|----|-------------------------------|---|--------------------------------------------------------------------------|--|--|
| 1  | HDD Power LED                 | 5 | Temperature LED<br>GREEN- normal temperatures<br>RED – over 55° <i>C</i> |  |  |
| 2  | HDD Status LED                | 6 | Power Cord Receptacle                                                    |  |  |
| 3  | Mute Button :<br>Resets alarm | 7 | dual mini-SAS (SFF-8088) Connectors                                      |  |  |

| 4 | FAN Status LED:<br>GREEN – normal | 8 | DB9 Connector (Connecting SGPIO signal for HDD fail display) (Not Applicable for RocketRAID 2722) |
|---|-----------------------------------|---|---------------------------------------------------------------------------------------------------|
|   | status<br>RED – FAIL status       |   |                                                                                                   |

## LED Activity

The following information tells you how to interpret LED activity seen on the enclosure and disk trays.

|                     | Present | Active | Failed | Identify |
|---------------------|---------|--------|--------|----------|
| Disk Tray           | WHITE   | BLUE   | N/A    | N/A      |
| Enclosure<br>LEDs   | WHITE   |        | N/A    | N/A      |
| Fans LEDs           |         | GREEN  | RED    | N/A      |
| Temperature<br>LEDs |         | GREEN  | RED    | N/A      |

**Present** - Indicates that the disk is present and available.

Active - Indicates the disk is performing disk I/O

Failed – Indicates disk failure (Not available for RS6422TS enclosure)

**Identify** – Identify LED is a setting that can be enabled in Physical > devices. This setting will bring up a RED LED for the drive that is enabled for easy identification. **Identify LEDs are not available on the RS6422TS enclosure.** 

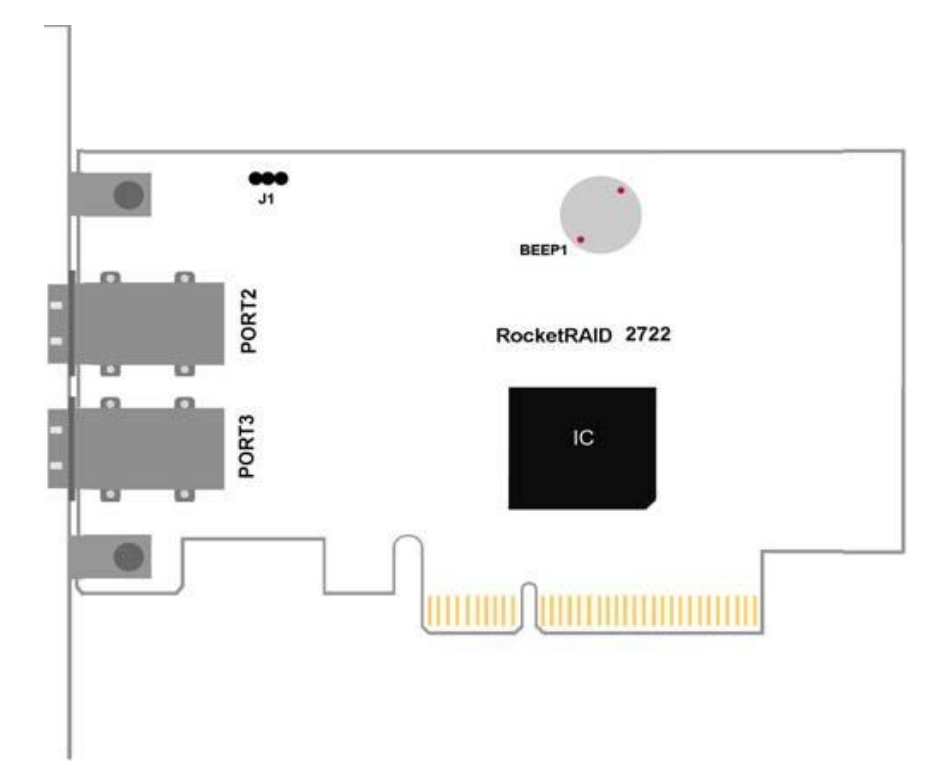

| RocketRAID 2722 Key |                                                              |  |  |
|---------------------|--------------------------------------------------------------|--|--|
| PORT2               | mini-SAS (SFF-8088) Connection<br>Corresponds to channel 1-4 |  |  |
| PORT3               | mini-SAS (SFF-8088) Connection<br>Corresponds to channel 5-8 |  |  |
| BEEP1               | Alarm/Beeper                                                 |  |  |

## Section 2: Drivers

This section covers the following topics:

- Installing drivers on your Operating System
- Verifying driver installation
- Loading drivers on a bootable array
- Updating drivers
- Uninstalling drivers

## Installing Drivers on an Existing Operating System

Drivers provide a way for your operating system to communicate with your new hardware. Updating to the latest drivers ensures your product has the latest performance, stability, and compatibility improvements. Drivers are updated regularly at <u>www.highpoint-tech.com</u>

#### For Windows Users:

- 1. Obtain latest driver software for RocketRAID 2722 Controller from our website www.highpoint-tech.com
- 2. Take note the location you downloaded the driver file to, then open Windows **Device Manager**.
  - Click **Start**
  - Click Control Panel
  - Click Hardware and Sound
  - Under **Devices and Printer**, Click **Device Manager**
  - *Note*: Alternatively, you can search **Device Manager** in your start menu search bar.

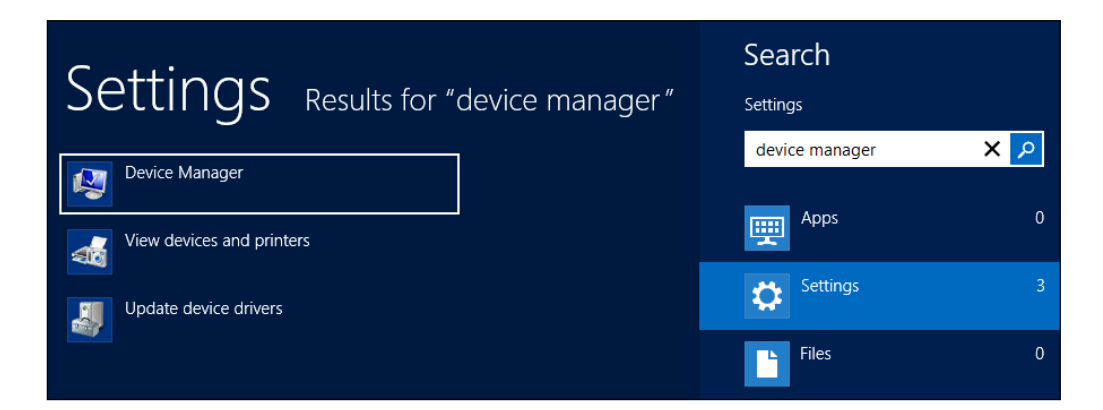

3. Under Other Devices, right click on RAID controller

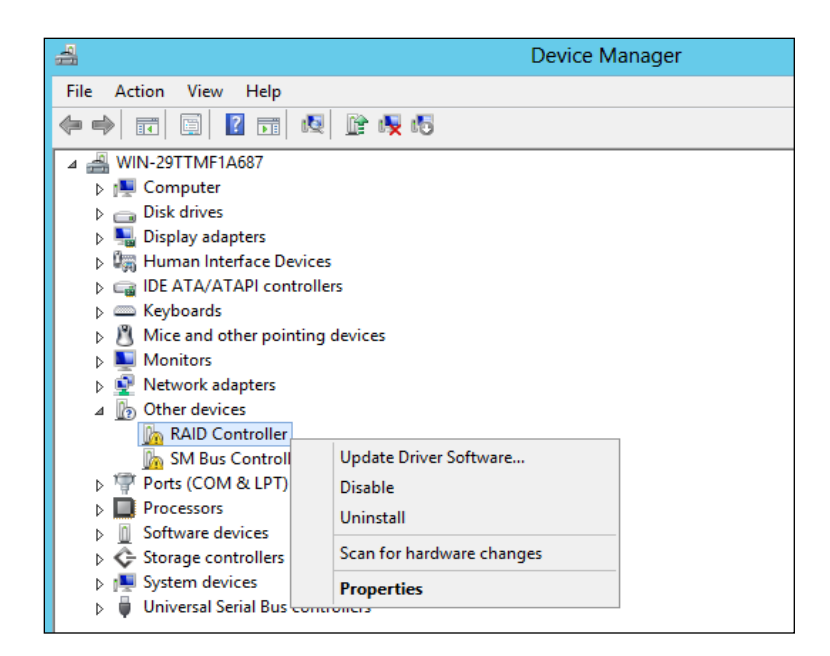

- 4. On the drop down menu, click **Update Driver Software**...
- 5. When prompted, select Browse my computer for driver software

|                                                  |                                                            | x      |
|--------------------------------------------------|------------------------------------------------------------|--------|
| 📀 🧕 Update Driver Softw                          | vare - RAID Controller                                     |        |
|                                                  |                                                            | 1      |
| Browse for driver sof                            | Browse For Folder                                          |        |
|                                                  | Select the folder that contains drivers for your hardware. |        |
| Search for driver software in                    |                                                            |        |
| C:\Users\Administrator\Do                        | 🗅 🚢 Local Disk (C:) 📃 🔿                                    |        |
| ✓ Include subfolders                             | ▷ 🧊 Libraries                                              |        |
|                                                  | ▷ 🗣 Network                                                |        |
|                                                  | A B RR64xL_Windows_Miniport_v1.3.14.0_14_06_               |        |
|                                                  | <u>⊯</u> x32 ≡                                             |        |
|                                                  | <u>₩ x64</u> ~                                             |        |
| Let me pick from                                 |                                                            |        |
| This list will show inst<br>software in the same | Folder: x64                                                |        |
|                                                  |                                                            |        |
|                                                  | OK Cancel                                                  |        |
|                                                  |                                                            |        |
|                                                  | Next                                                       | Cancel |
|                                                  |                                                            |        |

- 6. Locate the driver files you downloaded and select them.
- 7. Press **next** and follow the on screen instructions
- 8. Reboot

For Mac Users:

HighPoint Mac Drivers have file extension **.dmg**; make sure the file extension for the files you downloaded are the same.

- 1. Obtain latest driver online at <u>www.hptmac.com</u>
  - Navigate to your specific HBA controller page (Refer to **How to View HBA Properties** to find model name)

| Global View    | Physical Logical Setting              |  |
|----------------|---------------------------------------|--|
| HBA Properties |                                       |  |
|                |                                       |  |
|                |                                       |  |
| Host Adapter r | nodel: RocketRAID 2722 SAS Controller |  |

 Once downloaded, locate the folder you downloaded the driver to and double click on the file named "HighPointRR\_###.dmg" *Note:* File name varies, but extension is .dmg.

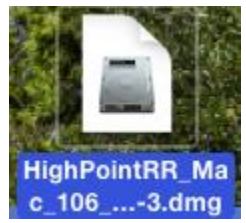

3. The file will be mounted onto the operating system, click on **HighPointRR.pkg** located on the mounted drive.

| • • •          |                 | HighPointRR              |                                                                                                    |
|----------------|-----------------|--------------------------|----------------------------------------------------------------------------------------------------|
|                |                 | <b>☆</b> · △             | Q Search                                                                                                    |
| Back           | View Arrange    | Action Share Edit Tags   | Search                                                                                                    |
| Favorites      |                 | -                        | The second second secon |
| All My Files   |                 |                          | TXT                                                                                                    |
| C iCloud Drive | HighPointRR.pkg | Install_MacOSX_HighPoint | readme.txt                                                                                                    |
| Applications   |                 | RR.pdf                   |                                                                                                    |
| E Desktop      |                 |                          |                                                                                                    |
| Documents      |                 |                          |                                                                                                    |
| Downloads      |                 |                          |                                                                                                    |
| Movies         |                 |                          |                                                                                                    |
| J Music        |                 |                          |                                                                                                    |
| i Pictures     |                 |                          |                                                                                                    |

#### 4. Follow the on-screen instructions.

|                                                                                                    | 😓 Install HighPointRR RAID Controller                                    |  |
|----------------------------------------------------------------------------------------------------|--------------------------------------------------------------------------|--|
|                                                                                                    | Welcome to the HighPointRR RAID Controller Installer                     |  |
| <ul> <li>Introduction</li> <li>Destination Select</li> <li>Installation Type</li> <li>Installation</li> <li>Summary</li> </ul> | You will be guided through the steps necessary to install this software. |  |
|                                                                                                    | Go Back Continue                                                         |  |

#### 5. **Reboot** computer

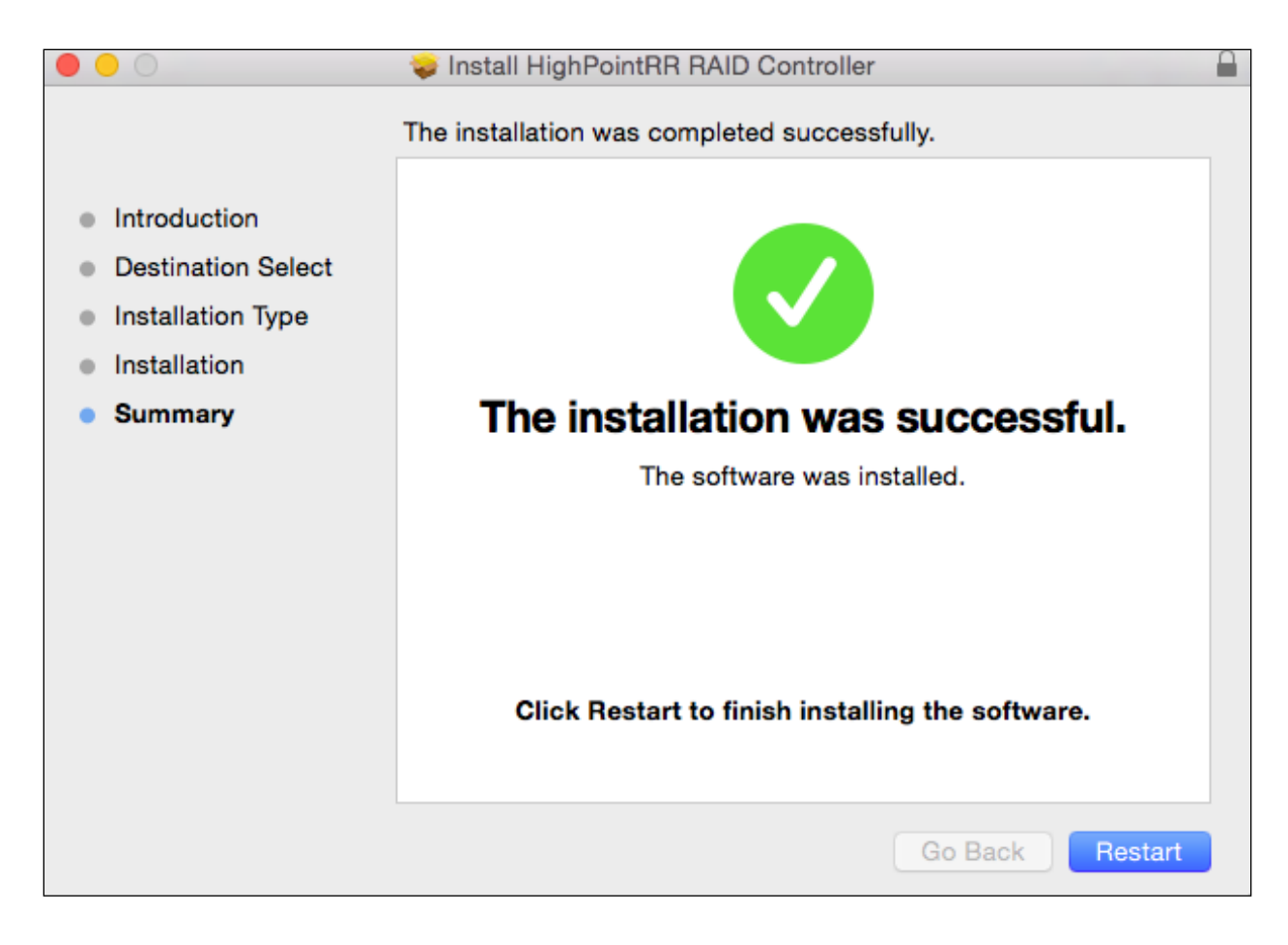

#### 6. Make sure **Driver Installed** is **Yes**

|                   |                            |                                | Mac Pro |                    |                  |        |
|-------------------|----------------------------|--------------------------------|---------|--------------------|------------------|--------|
| ▼Hardware         | Card                       |                                |         | ^ Туре             | Driver Installed | Slot   |
| ATA               | NVIDIA GeForce GT 120      |                                |         | Display Controller | Yes              | Slot-1 |
| Audio             | RocketRAID 2722 SAS C      | ontroller                      |         | RAID Controller    | Yes              | Slot-3 |
| Bluetooth         |                            |                                |         |                    |                  |        |
| Camera            |                            |                                |         |                    |                  |        |
| Card Reader       |                            |                                |         |                    |                  |        |
| Diagnostics       |                            |                                |         |                    |                  |        |
| Disc Burning      |                            |                                |         |                    |                  |        |
| Ethernet Cards    |                            |                                |         |                    |                  |        |
| Fibre Channel     |                            |                                |         |                    |                  |        |
| FireWire          |                            |                                |         |                    |                  |        |
| Graphics/Displays |                            |                                |         |                    |                  |        |
| Hardware RAID     |                            |                                |         |                    |                  |        |
| Memory            |                            |                                |         |                    |                  |        |
| PCI               |                            |                                |         |                    |                  |        |
| Parallel SCSI     |                            |                                |         |                    |                  |        |
| Power             |                            |                                |         |                    |                  |        |
| Printers          | RocketRAID 2722 SAS        | Controller:                    |         |                    |                  |        |
| SAS               |                            |                                |         |                    |                  |        |
| SATA/SATA Express | Name:                      | RocketRAID 2722 SAS Controller |         |                    |                  |        |
| SPI               | Type:<br>Driver Installed: | HAID Controller                |         |                    |                  |        |
| Storage           | MSI:                       | Yes                            |         |                    |                  |        |
| Thunderbolt       | Bus:                       | PCI                            |         |                    |                  |        |
| USB               | Slot:                      | Slot-3                         |         |                    |                  |        |
| Network           | Vendor ID:                 | 0x1103                         |         |                    |                  |        |
| Firewall          | Subsystem Vendor ID:       | 0x1103                         |         |                    |                  |        |
| Locations         | Subsystem ID:              | 0x0000                         |         |                    |                  |        |
| Volumes           | Revision ID:               | 0x0003                         |         |                    |                  |        |
| WWAN              | Link Width:                | x4                             |         |                    |                  |        |
| Wi-Fi             | Link Speed:                | 5.0 G1/S                       |         |                    |                  |        |

Figure 3. Click Apple Icon > About this Mac... > System Report > PCI

For Linux and FreeBSD users:

Refer to the **Driver Installation Guide** and **README** files in each driver package for steps to install.

The latest drivers can be found at <u>www.highpoint-tech.com</u>

#### **Checking your Driver Version**

To check if the driver was installed successfully follow the instructions below. The same procedure can be used to determine your driver version.

For Windows Users:

- 1. Click Start
- 2. Click Control Panel
- 3. Click Hardware and Sound
- 4. Under **Devices and Printer**, Click **Device Manager** *Note*: Alternatively, you can search Device Manager in your start menu search bar.
- 5. Click the **Storage controllers** tab
  - If driver is installed it will show RocketRAID 2722 Controller,
  - If driver is *not* installed it will be located in **Other devices** as **RAID Controller**
  - Click **Properties**, then click the **Driver** Tab to find out the version installed.

For Mac Users:

- 1. Click on the Apple Icon (**¢**)
- 2. Click About this Mac
- 3. Click More Info
- 4. Click **System Report**

| Overview Displays      | Storage Memory Support Service                                                                                                    |
|------------------------|----------------------------------------------------------------------------------------------------|
| X                      | OS X Yosemite<br>Version 10.10<br>Mac Pro (Early 2009)<br>Processor 2.66 GHz Quad-Core Intel Xeon<br>Memory 3 GB 1066 MHz DDR3 ECC<br>Startup Disk 10.10<br>Graphics NVIDIA GeForce GT 120 512 MB<br>Serial Number YM9360V24PC<br>System Report Software Update |
| ™ and © 1983-2014 Appl | le Inc. All Rights Reserved. License Agreement                                                                                                    |

#### 5. Select PCI Cards

|                   |                       |                                | Mac Pro |   |                    |                  |        |
|-------------------|-----------------------|--------------------------------|---------|---|--------------------|------------------|--------|
| ▼Hardware         | Card                  |                                |         |   | ^ Type             | Driver Installed | Slot   |
| ATA               | NVIDIA GeForce GT 120 |                                |         |   | Display Controller | Yes              | Slot-1 |
| Audio             | RocketRAID 2722 SAS C | Controller                     |         |   | RAID Controller    | Yes              | Slot-3 |
| Bluetooth         |                       |                                |         |   |                    |                  |        |
| Camera            |                       |                                |         |   |                    |                  |        |
| Card Reader       |                       |                                |         |   |                    |                  |        |
| Diagnostics       |                       |                                |         |   |                    |                  |        |
| Disc Burning      |                       |                                |         |   |                    |                  |        |
| Ethernet Cards    |                       |                                |         |   |                    |                  |        |
| Fibre Channel     |                       |                                |         |   |                    |                  |        |
| FireWire          |                       |                                |         |   |                    |                  |        |
| Graphics/Displays |                       |                                |         |   |                    |                  |        |
| Hardware RAID     |                       |                                |         |   |                    |                  |        |
| Memory            |                       |                                |         |   |                    |                  |        |
| PCI               |                       |                                |         |   |                    |                  |        |
| Parallel SCSI     |                       |                                |         |   |                    |                  |        |
| Power             |                       |                                |         |   |                    |                  |        |
| Printers          | RocketRAID 2722 SAS   | Controller:                    |         | 0 |                    |                  |        |
| SAS               |                       |                                |         |   |                    |                  |        |
| SATA/SATA Express | Name:                 | RocketRAID 2722 SAS Controller |         |   |                    |                  |        |
| SPI               | Type:                 | RAID Controller                |         |   |                    |                  |        |
| Storage           | MSI:                  | Yes                            |         |   |                    |                  |        |
| Thunderbolt       | Bus:                  | PCI                            |         |   |                    |                  |        |
| USB               | Slot:                 | Slot-3                         |         |   |                    |                  |        |
| ▼Network          | Vendor ID:            | 0x1103                         |         |   |                    |                  |        |
| Firewall          | Subsystem Vendor ID:  | 0x2722<br>0x1103               |         |   |                    |                  |        |
| Locations         | Subsystem ID:         | 0x0000                         |         |   |                    |                  |        |
| Volumes           | Revision ID:          | 0x0003                         |         |   |                    |                  |        |
| WWAN              | Link Width:           | x4                             |         |   |                    |                  |        |
| Wi-Fi             | Link Speed:           | 5.0 G1/S                       |         |   |                    |                  |        |

Figure 4. Navigate to Apple Icon > About this Mac > System Report > PCI

#### Loading Drivers onto a Bootable Array

Creating an array and then installing Windows OS onto the RAID configuration is a bootable array. Since you cannot use the conventional method of installing drivers, the drive must be loaded during Windows installation.

#### For Windows Users:

1. On first boot-up, press **CTRL** + **H** during the HighPoint RocketRAID splash screen to enter the BIOS RAID creation utility.

- 2. Create the array you want to install your Windows Operating System onto
- 3. With the array created, download the RS6422TS drivers from <u>www.highpoint-tech.com</u> and load them onto a **USB**. You will need to locate the files when prompted to load drivers during Windows Installation
- 4. Start Windows Installation.
- 5. When prompted **Where do you want to install Windows**? Click **Load Driver**
- 6. When prompted, click **Browse**
- 7. Browse to your connected USB and driver files you downloaded
- 8. Click **OK**, and once loaded, you will see a list of drivers detected.
- 9. Select the HighPoint driver file
- 10. Click **Next**, and you should see the RAID arrays you created
- 11. Select the RAID array and click next
- 12. Follow the Windows installation instructions to complete your installation

A bootable array differs for Mac users since there is no way to load the HBA drivers during installation. The only way to create a bootable array would be to use 3<sup>rd</sup> party software, and clone the bootable drive.

For Mac Users:

- 1. You must have an existing installation of the Mac operating system installed.
- 2. Set up the RS6422TS normally by
  - Setting up the hardware ()
  - Installing HighPoint RocketRAID 2722 driver and WebGUI
  - Creating an Array using the WebGUI
- 3. Once an array is created, the logical volume can be seen by your operating system
- 4. Use a 3<sup>rd</sup> party disk cloning tool to copy your bootable drive onto the logical drive you just created.

## Updating the Drivers

#### For Windows Users:

- 1. Obtain the latest driver files for **RocketRAID 2722** from <u>www.highpoint-tech.com</u>
- 2. Open Windows **Device Manager** 
  - Click **Start**
  - Click Control Panel
  - Click Hardware and Sound
  - Under Devices and Printer, Click Device Manager
  - *Note*: Alternatively, you can search Device Manager in your start menu search bar.

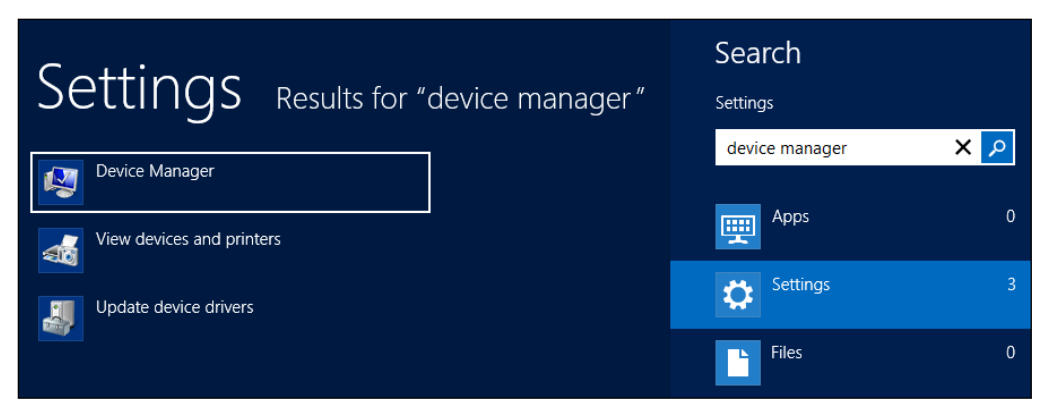

- 3. Click the **Storage controllers** tab
- 4. Right click RocketRAID 2722 Controller

| <ul> <li>Storage controllers</li> <li>Microsoft Storage Spaces Controller</li> <li>RocketRAID 4520 SAS Controller</li> </ul> | oller                                          |
|----------------------------------------------------------------------------------------------------|------------------------------------------------|
| <ul> <li>System devices</li> <li>Universal Serial Bus controllers</li> </ul>                                                 | Update Driver Software<br>Disable<br>Uninstall |
|                                                                                                    | Scan for hardware changes                      |
|                                                                                                    | Properties                                     |

- 5. Click Update Driver Software...
- 6. Click Browse my computer for driver software
- 7. Select the driver files you downloaded
- 8. Click next
- 9. Reboot

#### **Uninstalling the Drivers**

Refer to the **Installation Guide** or **README** included in the driver files for the most up to date and accurate way of removing drivers.

For **Windows** Users:

- 1. Open Windows **Device Manager** 
  - Click **Start**
  - Click Control Panel
  - Click Hardware and Sound
  - Under Devices and Printer, Click Device Manager
  - *Note*: Alternatively, you can search Device Manager in your start menu search bar.

- 2. Click the **Storage controllers** tab
- 3. Right click RocketRAID 2722 Controller
- 4. Click Uninstall
- 5. Check the **Delete the driver software for this device** checkbox when prompted
- 6. Click OK
- 7. Reboot

For Mac users:

Refer to the Installation Guide included in the driver files for a more up-to-date procedure.

To uninstall the driver, remove the files copied to your system.

| OSX 10.6, 10.7, 10.8 | /System/Library/Extensions/HighPointRR.kext |
|----------------------|---------------------------------------------|
| OSX 10.9, 10.10      | /Library/Extensions/HighPointRR.kext        |

Remove/Delete the HighPointRR.kext to uninstall the driver.

# Section 3: Navigating RocketRAID 2722 BIOS Utility (PC only)

The RocketRAID BIOS is capable of viewing and creating RAID arrays. You can enter the BIOS by pressing **CTRL+H** during boot up.

To enter the RocketRAID BIOS:

- 1. Boot up your PC
- 2. When RocketRAID splash screen appears, press **CTRL** + **H**
- 3. You will enter the RocketRAID BIOS Setting Utility

| Use the following keys to navigate the BIOS utility |                                       |  |
|-----------------------------------------------------|---------------------------------------|--|
| Keyboard Arrow Keys Navigate the menu               |                                       |  |
| Enter                                               | Makes a selection                     |  |
| ESC                                                 | Exit current menu / exit BIOS utility |  |

|                     | Function                                    | Options                                                                                                    |
|---------------------|---------------------------------------------|----------------------------------------------------------------------------------------------------|
| Create              | Configure RAID arrays                       | <ul> <li>RAID 0 : Striping</li> <li>RAID 1: Mirroring</li> <li>RAID 1/0: Striping over Mirroring</li> <li>RAID 5: Striping with Rotating Parity</li> <li>RAID 5/0: Striping over RAID 5</li> <li>RAID 6: Double parity</li> <li>JBOD (Volume)</li> <li>Refer to RAID level reference chart for more information on individual RAID levels.</li> </ul> |
| Delete              | Delete RAID arrays                          | • Your created RAID arrays                                                                                                    |
| Add/Remove<br>Spare | Add or remove spare<br>drives               | • Your Physical Drives.                                                                                                    |
| Settings            | Adjust boot settings                        | <ul><li>Select Boot Device</li><li>Staggered spin up</li></ul>                                                                                                    |
| View                | View your physical<br>drives or RAID arrays | <ul><li>Devices</li><li>RAID array</li></ul>                                                                                                    |
| Initialize          | Initializes your drives                     | • Your Physical Drives                                                                                                    |

## Table 1. Summary of BIOS options

#### <u>Create</u>

Select this option to begin creating your RAID arrays.

- 1. Navigate to **Create** using your keyboard arrow keys
- 2. Press **Enter** to open the drop down

3. Select desired RAID level and press enter

| Array Name     | Press enter and input a desired array name                                                                                              |
|----------------|----------------------------------------------------------------------------------------------------|
| Select Devices | A list of detected physical drives will<br>appear<br>Press enter for each drive you want in the<br>array<br>Press ESC when finished     |
| Capacity       | Input the amount of disk space you want array to take (GB)                                                                              |
| Cache Policy   | Select Write Through or Write Back                                                                                                    |
| Sector Size    | Select desired logical sector size, [512B, 1K, 2K, 4K] <b>Current operating systems render this option redundant and not necessary.</b> |
| Create         | Creates the array using the settings provided                                                                                           |

## Table 2. Options under Create

#### <u>Delete</u>

When RAID arrays are created, the HighPoint controller will store "RAID markers" on the first few sectors of your hard drives. Deleting the RAID array will delete the RAID markers, and the rest of the data will remain intact.

- 1. Navigate to **Delete** using arrow keys
- 2. Press Enter
- 3. Select desired RAID array
- 4. Press Enter to delete

5. Confirm deletion by pressing **Y** or cancel deletion by pressing **N**.

## Add/Remove Spare

Physical disks that are added as spares are known as spare drives. Spare drives will automatically replace a failed drive and initiate the rebuilding process.

To configure a spare drive in BIOS:

- 1. Navigate to add/remove spare using arrow keys
- 2. Navigate to the drive you want added as a spare
- 3. Press **Enter Note**: Drives configured in a RAID array already cannot also be a spare drive
- 4. Pressing **Enter** on a drive with the status **configured** (**spare**), which means it was previously set as a spare, will remove the drive from the spare pool.

## <u>Settings</u>

#### Select Boot Device

If you are booting from your RAID array, you can set a boot marker onto the array using this option. The motherboard BIOS will set the RocketRAID card as a boot priority when this option is checked.

- 1. Navigate to settings using arrow keys
- 2. press Enter
- 3. press Enter again
- 4. Select the desired RAID array
- 5. You will return to the main screen once flag is set.

#### Staggered Spin Up (Default: Disabled)

Staggered Spin up is implemented for users that need to power up multiple Harddrives. Powering on all hard drives simultaneously draws a large electrical load; staggered spin up will power on each hard drive one at a time resulting in a stable, lower current draw.

Enabling this setting will instruct the card to power up the hard disks sequentially (one disk approximately every 2 seconds). Some disks do not support this feature, and it is not recommended to enable this option if that is the case.

#### <u>View</u>

The following two options, devices and RAID array, offers certain information related to either the physical drive or logical drive.

| Devices    | <ul> <li>Channel: location of physical drive</li> <li>Model Number: name of physical drive</li> <li>Capacity: total capacity of physical drive</li> <li>Mode: Physical drive controller mode</li> <li>Status:</li> </ul>            |
|------------|----------------------------------------------------------------------------------------------------|
| RAID Array | <ul> <li>Array name: Name of your array</li> <li>RAID Level: Level of your array</li> <li>Capacity: Total capacity of array</li> <li>Status: Normal, critical, or disabled</li> <li>OCE/ORLM: Expansion/migration status</li> </ul> |

## <u>Initialize</u>

- 1. To initialize your disks:
- 2. Navigate to initialize using your arrow keys
- 3. Press Enter
- 4. Select the disk you wish to initialize and press **Enter** again for each disk

|                   |                               | RocketRAID                                                                                                    | 2744 B     | IOS Setting           | Utility v1                                                    | .0        |  |
|-------------------|-------------------------------|----------------------------------------------------------------------------------------------------|------------|-----------------------|---------------------------------------------------------------|-----------|--|
| <create></create> | <delete></delete>             | <add remove<="" td=""><td>Spare&gt;</td><td><settings></settings></td><td><view> <in< td=""><td>itialize&gt;</td><td></td></in<></view></td></add> | Spare>     | <settings></settings> | <view> <in< td=""><td>itialize&gt;</td><td></td></in<></view> | itialize> |  |
| <b>METERS</b>     |                               |                                                                                                    |            |                       |                                                               |           |  |
|                   |                               |                                                                                                    |            |                       |                                                               |           |  |
|                   |                               |                                                                                                    |            |                       |                                                               |           |  |
|                   |                               |                                                                                                    |            |                       |                                                               |           |  |
|                   |                               |                                                                                                    |            |                       |                                                               |           |  |
|                   |                               |                                                                                                    |            |                       |                                                               |           |  |
|                   |                               |                                                                                                    |            |                       |                                                               |           |  |
| Char              | mal                           | Model Number                                                                                                    | , c        | amacitu(GB)           | Mode                                                          | Status    |  |
|                   |                               |                                                                                                    | ACOOF      |                       | SATABO                                                        | New       |  |
| (1) 1-            |                               |                                                                                                    | NEDOR      | 5000.00               | 00000                                                         | Neu       |  |
| (2) 1-2           | 2: TU                         | SHIBA MG04A                                                                                                    | ASUNE      | 5000.98               | 2414200                                                       | new       |  |
| 1-3               | 3: <b>T</b> O                 | SHIBA MG04A                                                                                                    | CASOOE     | 5000.98               | SATA300                                                       | New       |  |
| 1-                | 4: TO                         | SHIBA MG04A                                                                                                    | CASOOE     | 5000.98               | SATA300                                                       | New       |  |
|                   |                               |                                                                                                    |            |                       |                                                               |           |  |
| lananananananan   | os os os os os os os de de de |                                                                                                    |            |                       |                                                               |           |  |
|                   | Fig                           | zure 5. The firs                                                                                                    | t two disk | (1), (2) are se       | et to be initial                                              | ized.     |  |

- 5. Press **Esc** to prompt initialize
- 6. Press **Y** to allow initialize or **N** to cancel.
- 7. Disk status will change to **Initialized**.

## Section 4: BIOS/Firmware

How to Update RocketRAID BIOS/Firmware

There are two ways to update your RocketRAID BIOS/Firmware

- 1. Using HighPoint WebGUI Update Firmware
- 2. Using a bootable USB

A few reasons as to why update BIOS/Firmware

| BIOS resource issue | Inefficient BIOS code may cause your boot-up to hang during POST.     |
|---------------------|-----------------------------------------------------------------------|
| Compatibility fixes | Updating firmware may fix issues that occur when using later hardware |
| Bug fixes           | Bugs that are discovered post release are                             |

**Note**: It is recommended to update the BIOS through HighPoint WebGUI. (See Installing HighPoint WebGUI)

Having the latest BIOS ensures you have the latest firmware stability and performance improvements. Updating the BIOS may fix boot up or system resource issues; be sure to read the README before making any changes.

#### Using the WebGUI to update BIOS/Firmware

- 1. Locate the latest firmware on our webpage at <u>www.highpoint-tech.com</u>
- 2. Example firmware file will be in a zipped package with a naming convention such as RR2722\_v###\_xxxx.zip (name of file subject to change)
- 3. Extract the contents of the file
- Read the readme (if included) to make sure you have the correct firmware for your HBA *Note*: Your HBA name and properties can be found in the WebGUI > Physical Tab.
- 5. Locate the proper BIOS file (eg. 2722bios.blf, refer to the README for accuracy)
- 6. Log in to WebGUI (Default user: RAID pass: hpt)
- 7. Select your controller in the drop down menu on the top left.
- 8. Click the Physical tab and update firmware will be on the bottom of the page.
- 9. Click **Choose File** and browse to the BIOS file
- 10. Click Submit
- 11. Reboot

#### Using a Bootable USB to update BIOS/Firmware

Create a bootable USB using a utility such as Rufus. **Caution**: Creating a bootable USB will erase all previous data stored on it.

- 1. Download the latest BIOS/Firmware file found at <u>www.highpoint-tech.com</u>
- 2. Extract the file contents onto the bootable USB
- 3. Read the README for instructions on how to flash the BIOS onto your hardware.
- 4. Reboot your computer into DOS mode by:
  - Setting boot priority to the bootable USB
  - Removing all bootable drives (OS, CD Drives) from motherboard and leaving only the bootable USB and RocketRAID card plugged in
- 5. Once in DOS mode, you should see a command line interface

```
Copyright (C) 1997-2013, Intel Corporation
PXE-E61: Media test failure, check cable
PXE-M0F: Exiting Intel Boot Agent.
Intel(R) Boot Agent GE v1.5.04
Copyright (C) 1997-2013, Intel Corporation
PXE-E61: Media test failure, check cable
PXE-MOF: Exiting Intel Boot Agent.
FreeDOS kernel 2041 (build 2041 OEM:0xfd) [compiled Feb 7 2012]
Kernel compatibility 7.10 - WATCOMC - 80386 CPU required - FAT32 support
(C) Copyright 1995-2012 Pasquale J. Villani and The FreeDOS Project.
All Rights Reserved. This is free software and comes with ABSOLUTELY NO
WARRANTY; you can redistribute it and/or modify it under the terms of the
GNU General Public License as published by the Free Software Foundation;
either version 2, or (at your option) any later version.
C: HD1, Pri[ 1], CHS=
                        0-1-1, start=
                                           0 MB, size= 7788 MB
FreeCom version 0.84-pre2 XMS_Swap [Aug 28 2006 00:29:00]
Using US-English keyboard with US-English codepage [437]
C:\>_
```

Figure 6. Bootable USB formatted with Rufus Utility, FreeDOS CLI (Command Line Interface)

- 6. Type in the command you found in the README (ex. load.exe <filename>
- 7. For RocketRAID 2722, the command is load.exe rr2722.112 (for BIOS v1.12)

```
Volume in drive C is FREEDOS
Volume Serial Number is C426-AF92
Directory of C:\BORK
                    <DIR> 04-20-15 9:41a
                    (DIR) 04-20-15 9:41a
RR644L~1 ZIP
                  105,572 05-29-15 10:54a
README
        TXT
                    2,252 03-06-13 4:01a
DAD
        EXE
                  119,186 01-16-13 7:40p
RR644LS V11
                   72,903 03-06-13 3:39a
644LSL~1 100
                    4,096 01-16-13 7:49p
        5 file(s)
                         304,009 butes
        2 dir(s)
                      6,683 Mega bytes free
C:\BORK>load.exe RR644LS.V11
Load Utility for Flash EPROM v12.9.3
(built at Jan 17 2013 10:40:15)
Set flash size to 72K
Found adapter 1 at bus 1, device 0
Flash size 0x12000, File size 0x11cc7
Offset address 0x20000
EPROM Vendor: WINBOND W25X40BV
Do you want to backup BIOS(Y/N): _
```

Figure 7. Navigate to folder you extracted files to, then type command found in README. In this case, load.exe RR644LS.V11

#### 8. Reboot

## Section 5: Navigating the HighPoint WebGUI

The HighPoint WebGUI management utility allows you to do several key things:

- Create and remove arrays
- Monitor disk health
- Update firmware and BIOS
- Change enclosure settings
- Troubleshoot faulty drives
- View general system overview

Tab Name

Function

| Global View                    | View HBA (Host Bus Adapter) and<br>Storage Properties                                                                   |
|--------------------------------|----------------------------------------------------------------------------------------------------|
| Physical                       | View Additional Controller properties<br>Update BIOS/Firmware<br>View disk properties<br>Adjust selected disk behaviors |
| Logical                        | Manage and create RAID arrays                                                                                           |
| Setting                        | Adjust WebGUI controls settings                                                                                         |
| Event                          | Show WebGUI Event Log                                                                                                   |
| SHI (Storage Health Inspector) | View and schedule S.M.A.R.T monitoring                                                                                  |
| Recover                        | Revert to previously created arrays                                                                                     |
| Logout                         | Logout of WebGUI                                                                                                    |
| Help                           | Additional WebGUI documentation<br>Online Web Support                                                                   |

## Installing HighPoint WebGUI

The HighPoint WebGUI is the primary link between you and your RAID array. Using the management utilities and menus offered by the WebGUI, you will be able to access, create, and maintain your RAID arrays.

New features are continually added to the interface; update to the latest version at <u>www.highpoint-tech.com</u>.

1. Locate the HighPoint WebGUI Setup on our website <u>www.highpoint-tech.com</u> and download the WebGUI package. Extract the contents and double click on **HighPoint RAID Management.exe** 

| 🐌 l ⊋ 🚯 = l             | RAID_Manage_Win_                 | v2.5.2.4_15_01_12  |               | _ 🗆 X          |
|-------------------------|----------------------------------|--------------------|---------------|----------------|
| File Home Share         | View                             |                    |               | ~ <b>(</b> )   |
| 🔄 🗇 🔹 🕇 퉬 🕨 RA          | AID_Manage_Win_v2.5.2.4_15_01_12 | ~ ¢                | Search RAID_M | anage_Win_v2 🔎 |
| 🔆 Favorites             | Name                             | Date modified      | Туре          | Size           |
| 📃 Desktop               | 🕌 HighPoint RAID Management      | 11/12/2014 1:25 PM | Application   | 1,667 KB       |
| 🗼 Downloads             | HPT_CLI_Guide.pdf                | 1/12/2015 3:33 PM  | PDF File      | 421 KB         |
| 🕮 Recent places         | README                           | 1/12/2015 3:39 PM  | Text Document | 6 KB           |
| I툎 This PC<br>🗣 Network |                                  |                    |               |                |

Follow the on screen steps to install our software.

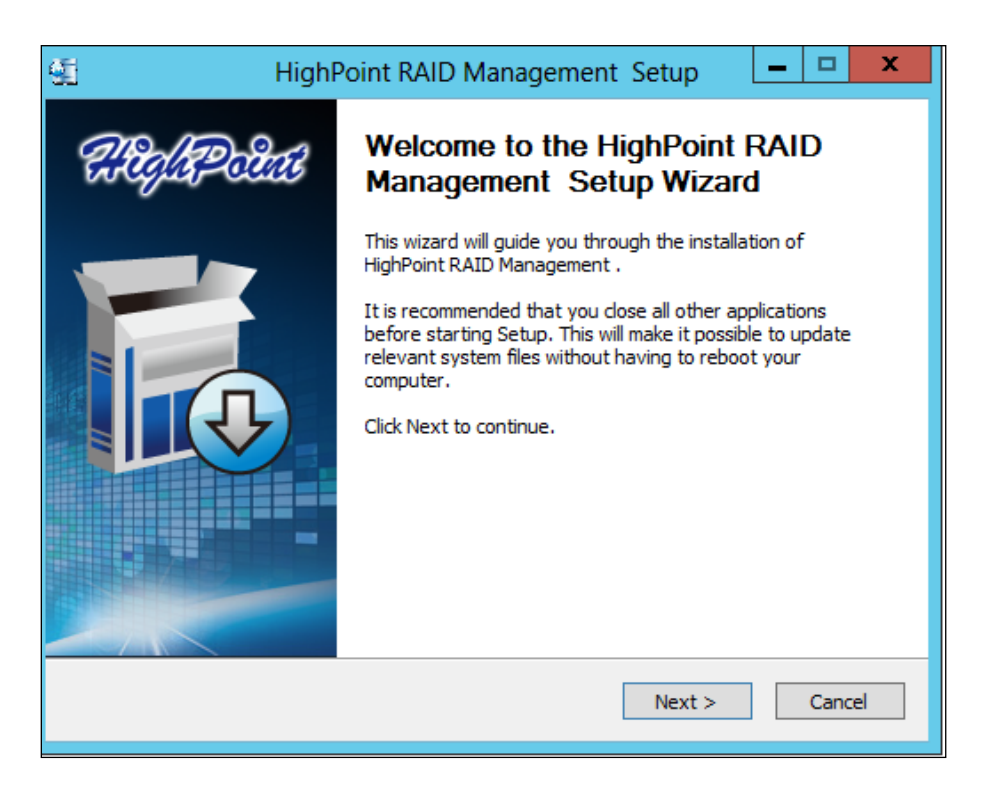

2. Log in the WebGUI by double clicking the desktop icon created or by typing <u>http://localhost:7402</u> in your preferred browsers address line (it is recommended to use the latest version of your browser.)

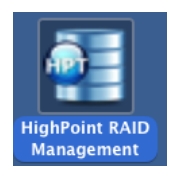

## How to Login HighPoint WebGUI

You can reach the HighPoint WebGUI log in page either by:

- Double clicking on the HighPoint RAID Management icon created on your desktop
- Opening your preferred web browser and typing <u>http://localhost:7402</u> in the address bar.

The default username and password to login is

## Username: RAID Password: hpt

Username and Password are Case-Sensitive (Username is not changeable)

## Remote Login

A user connected to a local network can remotely access the WebGUI using the IP address of the host device.

To obtain your IP address For **Mac** Users:

- 1. Open a **terminal** window on the host computer (computer that is connected to the RS6422TS enclosure)
- 2. Type ifconfig
- 3. Look for the connection that has **status: active**
- 4. Write the IP address located after **inet**:

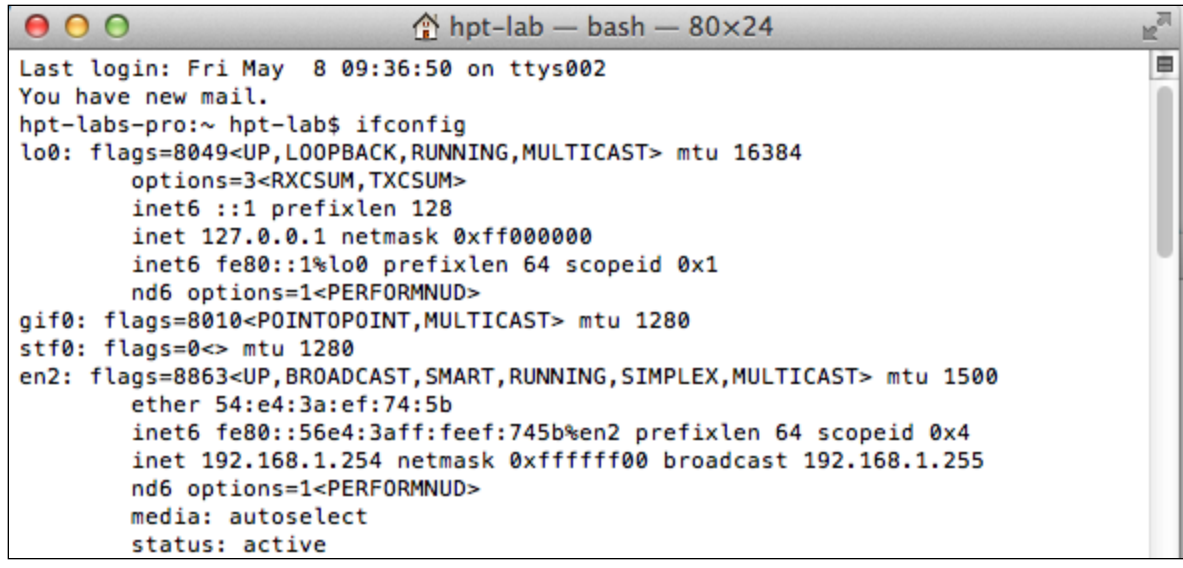

Figure 8. Example: en2 has active status, the IP is 192.168.1.254

For Windows Users:

- 1. Open a command prompt window on the host computer.
- 2. Type ipconfig
- 3. Look for the section that contains your network adapter information
- 4. Take *Note* the IP address

| Administrator: Command Prompt                                                                                                    |
|----------------------------------------------------------------------------------------------------|
| Windows IP Configuration                                                                                                    |
| Ethernet adapter Ethernet 5:                                                                                                    |
| Media State Media disconnected<br>Connection—specific DNS Suffix . :                                                                                                    |
| Ethernet adapter Ethernet 4:                                                                                                    |
| Connection-specific DNS Suffix .:<br>Link-local IPv6 Address: fe80::c825:4b78:9cc1:2387%17<br>IPv4 Address: 192.168.1.143<br>Subnet Mask: 255.255.255.0<br>Default Gateway: 192.168.1.1 |
| Ethernet adapter Ethernet 3:                                                                                                    |
| Media State Media disconnected<br>Connection-specific DNS Suffix . :                                                                                                    |
| Ethernet adapter Ethernet 2:                                                                                                    |
| Media State Media disconnected<br>Connection-specific DNS Suffix . :                                                                                                    |

Figure 9. Example: The IPv4 address is under Ethernet adapter Ethernet 4 and is 192.168.1.143

**Note:** Make sure **Restrict to localhost access** is **disabled** in WebGUI **Setting** (Refer to setting)

You can then remotely access the WebGUI using any other computer that is in your local network by opening any web browser and typing http://{IP address of host computer}:7402 (default port is 7402)

## <u>Global Tab</u>

| ilobal View       | Physical Logical Setting           | Event SHI Recover Logout Help                        |
|-------------------|------------------------------------|------------------------------------------------------|
| A Properties      |                                    | Storage Properties                                   |
| Host Adapter mode | el: RocketRAID 4520 SAS Controller | Total Capacity: 17002 GB                             |
| Enclosure count:  | 0                                  | Configured Capacity: 17002 GB<br>Free Capacity: 0 GB |
| Physical Drive:   | 4                                  |                                                      |
| Legacy Disk:      | 0                                  |                                                      |
| RAID Count:       | 1                                  | Configured 100.0%                                    |
|                   |                                    |                                                      |

The GUI Global view provides an overview of what each HighPoint controller card connected to your computer detects. It is also the first page you see when logging in.

- Host Bus Adapter Properties
- Storage Properties

On the top left of the page is a drop down menu that allows you to select which controller you want to manage (if you have multiple HighPoint controllers connected).

## Viewing HBA Properties

- 1. Log in to WebGUI
- 2. Select the proper controller from drop down on the top left

3. Click Global View

#### **HBA** Properties

- Host Adapter model: the model name of the controller
- Enclosure Count: number of external enclosures detected
- Physical drives: number of drives seen by the controller
- **Legacy Disks**: number of Legacy disks connected. Legacy disks are physical drives that have previous partitions stored on them.

## Viewing Storage Properties

- 1. Log in to WebGUI
- 2. Select the controller from drop down menu on top left
- 3. Click **Global View**

## **Storage Properties**

**Total capacity**: the combined capacity of each physical disk connected to controller **Configured capacity**: the amount of space used for creating arrays **Free Capacity**: total amount of space unused

**Physical Tab**
| Controller                |                                                |                                 |  |  |  |  |  |  |  |  |
|---------------------------|------------------------------------------------|---------------------------------|--|--|--|--|--|--|--|--|
|                           | Controller Information                         |                                 |  |  |  |  |  |  |  |  |
| Devices                   | Model Name:                                    | RocketRAID 4520 SAS Controller  |  |  |  |  |  |  |  |  |
| Concernence in the second | EFI Version:                                   | v1.1                            |  |  |  |  |  |  |  |  |
| Rescan                    | Vendor: HighPoint Technologies, Inc.           |                                 |  |  |  |  |  |  |  |  |
|                           |                                                |                                 |  |  |  |  |  |  |  |  |
|                           |                                                |                                 |  |  |  |  |  |  |  |  |
|                           |                                                | Extended Information            |  |  |  |  |  |  |  |  |
|                           | IOP Model:                                     | 88RC9580 (9580B2)               |  |  |  |  |  |  |  |  |
|                           | CPU Temperature:                               | 48°C                            |  |  |  |  |  |  |  |  |
|                           | Board Temperature:                             | 38°C                            |  |  |  |  |  |  |  |  |
|                           | Power 3.3V Voltage:                            | 3.26V                           |  |  |  |  |  |  |  |  |
|                           | Power 2.5V Voltage:                            | 2.50V                           |  |  |  |  |  |  |  |  |
|                           | Power 1.8V Voltage:                            | 1.81V                           |  |  |  |  |  |  |  |  |
|                           | Power 1.5V Voltage:                            | 1.53V                           |  |  |  |  |  |  |  |  |
|                           | Power 1.0V Voltage:                            | 1.02V                           |  |  |  |  |  |  |  |  |
|                           | SDRAM Size:                                    | 512 M                           |  |  |  |  |  |  |  |  |
|                           | Battery Installed:                             | Not Installed                   |  |  |  |  |  |  |  |  |
|                           | Firmware Version: v1.7.0.0                     |                                 |  |  |  |  |  |  |  |  |
|                           | SAS Address:                                   | 500193001030000                 |  |  |  |  |  |  |  |  |
|                           | Update Firmware                                |                                 |  |  |  |  |  |  |  |  |
|                           | Select the blf file to<br>This process may tal | pdate Firmware.<br>e some time. |  |  |  |  |  |  |  |  |
|                           | Chasse File ) no file o                        | trand (Educate)                 |  |  |  |  |  |  |  |  |

The physical tab shows general and extended information about the controller you are using. Information about the firmware, BIOS, and operating temperatures are all located here. This information is useful for identifying what RAID controller model you have and to make sure you have the most updated version available.

The physical tab contains the following information:

- Controller Information
- Extended Information
- Update Firmware
- Physical Devices Information

#### **Controller Information**:

- Model Name: RocketRAID 2722 SAS Controller (for RS6422TS)
- BIOS Version: v1.12 (as of 5/5/2015)
- Vendor: HighPoint Technologies, Inc.

**Extended Information**: Gives you additional information concerning the HBA (Host Bus Adapter) in the enclosure

• **IOP Model**: IOP chip model number

- **CPU Temperature**: Displays computer temperature in Celcius (°C).
- **Board Temperature**: Displays the board temperature in Celcius (°C).
- **SDRAM Size:** SDRAM size of the HighPoint controller card
- Battery Installed: Battery Backup Unit (Not Applicable)
- **Firmware Version**: Firmware version of the HBA
- SAS address: the SAS address

Update Firmware: Allows you to update the controller BIOS through the WebGUI.

### Updating BIOS/Firmware

Keeping the firmware up to date ensures that your RAID controller the latest compatibility and performance updates.

- 1. Locate the latest firmware on our webpage at <u>www.highpoint-tech.com</u>
- 2. Extract the contents of the file
- 3. Read the README to ensure you have the correct firmware for your HBA **Note:** Your HBA name and properties can be found in the **WebGUI** > **Physical Tab**.
- 4. Locate the proper firmware file (e.g. rr2722.112, refer to the readme for exact name)
- 5. Click **Choose File** and browse to your firmware file
- 6. Click Submit
- 7. Reboot

|                                                                             | Update Firmware |
|-----------------------------------------------------------------------------|-----------------|
| Select the blf file to update Firmware.<br>This process may take some time. |                 |
| Choose File no file selected                                                | Submit          |

# **Obtaining Physical Device Information**

- 1. Log in to WebGUI
- 2. Click **Physical**
- 3. Click **Devices** located on the left panel

| Physical Devices Information         Devices       Model       WDC WD40EFRX-68WT0N0-WD-<br>WCC4ENSLV3U6       Capacity       4.00 TB         Rescan       Unplug       Revision       80.00A80       Read Ahead       Enabled Change         Max Free       0.00 GB       Max Free       0.00 GB       Enabled Change       Enabled Change         Status       Legacy       NCQ       Enabled Change         Serial Num       WD-WCC4ENSLV3U6       Identify LED       [ON] [OFF]         Device 1.2       Model       WDC WD60EFRX-68MYMN1-WD-<br>WX11D74RHV7A       Capacity       6.00 TB         Device 1.3       Model       WDC WD30EFRX-68EUZN0-WD-<br>WMC4N0DCFMUT       Capacity       3.00 TB | Controller       Devices       Model       WDC WD40EFRX-68WT0N0-WD-<br>WCC4ENSLV3U6       Capacity       4.00 TB         Rescan       Unplug       Revision       80.00A80       Read Ahead       Enabled Change         Unplug       Revision       80.00A80       Read Ahead       Enabled Change         Max Free       0.00 GB       Max Free       0.00 GB       Enabled Change         Serial Num       WD-WCC4ENSLV3U6       Identify LED       [ON] [OFF]         Device_1.2       Model       WDC WD60EFRX-68MYMN1-WD-<br>WX11D74RHV7A       Capacity       6.00 TB         Device_1.3       Model       WDC WD30EFRX-68EUZN0-WD-<br>WMC4N0DCFMUT       Capacity       3.00 TB         Device_1.4       Model       WDC WD40EFRX-68WT0N0-WD-<br>WCC4EHYCFZXL       Capacity       4.00 TB | Global View | Physic | cal Logi   | cal Setti  | ng Event SHI                           | Recover                 | Logout Help    |
|----------------------------------------------------------------------------------------------------|----------------------------------------------------------------------------------------------------|-------------|--------|------------|------------|----------------------------------------|-------------------------|----------------|
| Devices       Model       WDC WD40EFRX-68WT0N0-WD- Capacity       4.00 TB         Rescan       Unplug       Revision       80.00A80       Read Ahead       Enabled Change         Unplug       Revision       1/1       Write Cache       Enabled Change         Max Free       0.00 GB       Status       Legacy       NCQ       Enabled Change         Serial Num       WDC WD60EFRX-68MYMN1-WD-       Capacity       6.00 TB         Device_1_2       Model       WDC WD30EFRX-68EUZN0-WD-       Capacity       6.00 TB         Device_1_3       Model       WDC WD30EFRX-68EUZN0-WD-       Capacity       3.00 TB                                                                                    | Devices       Model       WDC WD40EFRX-68WT0N0-WD- Capacity WCC4ENSLV3U6       4.00 TB         Rescan       Unplug       Revision       80.00A80       Read Ahead       Enabled Change         Unplug       Revision       1/1       Write Cache       Enabled Change         Max Free       0.00 GB       Hamber Cache       Enabled Change         Serial Num       WD-WCC4ENSLV3U6       Identify LED       [ON] [OFF]         Device 1.2       Model       WDC WD60EFRX-68MYMN1-WD- Capacity       6.00 TB         Device 1.3       Model       WDC WD30EFRX-68EUZN0-WD- Capacity       3.00 TB         Device 1.4       Model       WDC WD40EFRX-68WT0N0-WD- Capacity       4.00 TB                                                                                                    | Controller  |        |            | P          | hysical Devices Inform                 | nation                  |                |
| Rescan       Unplug       Revision       80.00A80       Read Ahead       Enabled Change         Location       1/1       Write Cache       Enabled Change         Max Free       0.00 GB       Enabled Change         Status       Legacy       NCQ       Enabled Change         Serial Num       WD-WCC4ENSLV3U6       Identify LED       [ON] [OFF]         Device_1_2       Model       WDC WD60EFRX-68MYMN1-WD-<br>WX11D74RHV7A       Capacity       6.00 TB         Device_1_3       Model       WDC WD30EFRX-68EUZN0-WD-<br>WMC4N0DCFMUT       Capacity       3.00 TB                                                                                                    | Rescan       Unplug       Revision       80.00A80       Read Ahead       Enabled Change         Location       1/1       Write Cache       Enabled Change         Max Free       0.00 GB       Status       Legacy       NCQ       Enabled Change         Serial Num       WD-WCC4ENSLV3U6       Identify LED       [ON] [OFF]         Device_1_2       Model       WDC WD60EFRX-68MYMN1-WD-       Capacity       6.00 TB         Device_1_3       Model       WDC WD30EFRX-68EUZN0-WD-       Capacity       3.00 TB         Device_1_4       Model       WDC WD40EFRX-68WT0N0-WD-       Capacity       4.00 TB                                                                                                    | Devices     |        | Device_1_1 | Model      | WDC WD40EFRX-68WT0N0-W<br>WCC4ENSLV3U6 | <sup>/D-</sup> Capacity | 4.00 TB        |
| Location       1/1       Write Cache       Enabled Change         Max Free       0.00 GB       Enabled Change         Status       Legacy       NCQ       Enabled Change         Serial Num       WD-WCC4ENSLV3U6       Identify LED       [ON] [OFF]         Device_1_2       Model       WDC WD60EFRX-68MYMN1-WD-<br>WX11D74RHV7A       Capacity       6.00 TB         Device_1_3       Model       WDC WD30EFRX-68EUZN0-WD-<br>WMC4N0DCFMUT       Capacity       3.00 TB                                                                                                    | Location       1/1       Write Cache       Enabled Change         Max Free       0.00 GB       Status       Legacy       NCQ       Enabled Change         Serial Num       WD-WCC4ENSLV3U6       Identify LED       [ON] [OFF]         Device_1_2       Model       WDC WD60EFRX-68MYMN1-WD- Capacity       6.00 TB         Device_1_3       Model       WDC WD00EFRX-68EUZNO-WD- Capacity       3.00 TB         Device_1_4       Model       WDC WD40EFRX-68WT0N0-WD- Capacity       4.00 TB                                                                                                    | Rescan      |        | Unplug     | Revision   | 80.00A80                               | Read Ahead              | Enabled Change |
| Max Free       0.00 GB       NCQ       Enabled Change         Status       Legacy       NCQ       Enabled Change         Serial Num       WD-WCC4ENSLV3U6       Identify LED       [ON] [OFF]         Device_1_2       Model       WDC WD60EFRX-68MYMN1-WD- Capacity       6.00 TB         Device_1_3       Model       WDC WD30EFRX-68EUZN0-WD- Capacity       3.00 TB                                                                                                    | Max Free<br>Status<br>Serial Num0.00 GBNCQEnabled Change<br>[ON] [OFF]Device_1_2ModelWD-WCC4ENSLV3U6Identify LED[ON] [OFF]Device_1_3ModelWDC WD60EFRX-68BUZN0-WD-<br>WMC4N0DCFMUTCapacity6.00 TBDevice_1_4ModelWDC WD40EFRX-68BUZN0-WD-<br>WCC4EHYCFZXLCapacity3.00 TB                                                                                                    |             |        | 1.000      | Location   | 1/1                                    | Write Cache             | Enabled Change |
| Status     Legacy     NCQ     Enabled Change       Serial Num     WD-WCC4ENSLV3U6     Identify LED     [ON] [OFF]       Device_1_2     Model     WDC WD60EFRX-68MYMN1-WD-<br>WX11D74RHV7A     Capacity     6.00 TB       Device_1_3     Model     WDC WD30EFRX-68EUZN0-WD-<br>WMC4N0DCFMUT     Capacity     3.00 TB                                                                                                    | Status     Legacy     NCQ     Enabled Change       Serial Num     WD-WCC4ENSLV3U6     Identify LED     [ON] [OFF]       Device_1.2     Model     WDC WD60EFRX-68MYMN1-WD-<br>WX11D74RHV7A     Capacity     6.00 TB       Device_1.3     Model     WDC WD30EFRX-68EUZN0-WD-<br>WMC4N0DCFMUT     Capacity     3.00 TB       Device_1.4     Model     WDC WD40EFRX-68WT0N0-WD-<br>WCC4EHYCFZXL     Capacity     4.00 TB                                                                                                    |             |        |            | Max Free   | 0.00 GB                                |                         |                |
| Serial Num     WD-WCC4ENSLV3U6     Identify LED     [ON] [OFF]       Device_1_2     Model     WDC WD60EFRX-68MYMN1-WD-<br>WX11D74RHV7A     Capacity     6.00 TB       Device_1_3     Model     WDC WD30EFRX-68EUZN0-WD-<br>WMC4N0DCFMUT     Capacity     3.00 TB                                                                                                    | Serial NumWD-WCC4ENSLV3U6Identify LED[ON] [OFF]Device_1_2ModelWDC WD60EFRX-68MYMN1-WD-<br>WX11D74RHV7ACapacity6.00 TBDevice_1_3ModelWDC WD30EFRX-68EUZN0-WD-<br>WMC4N0DCFMUTCapacity3.00 TBDevice_1_4ModelWDC WD40EFRX-68WT0N0-WD-<br>WCC4EHYCFZXLCapacity4.00 TB                                                                                                    |             |        |            | Status     | Legacy                                 | NCQ                     | Enabled Change |
| Device_1_2       Model       WDC WD60EFRX-68MYMN1-WD- Capacity       6.00 TB         Device_1_3       Model       WDC WD30EFRX-68EUZN0-WD- Capacity       3.00 TB                                                                                                    | Device_1_2       Model       WDC WD60EFRX-68MYMN1-WD- Capacity       6.00 TB         Device_1_3       Model       WDC WD30EFRX-68EUZN0-WD- Capacity       3.00 TB         Device_1_4       Model       WDC WD40EFRX-68WT0N0-WD- Capacity       4.00 TB                                                                                                    |             |        |            | Serial Num | WD-WCC4ENSLV3U6                        | Identify LED            | [ON] [OFF]     |
| Device 1.3 Model WDC WD30EFRX-68EUZN0-WD- Capacity 3.00 TB WMC4N0DCFMUT 3.00 TB                                                                                                    | Device_1_3       Model       WDC WD30EFRX-68EUZN0-WD- Capacity       3.00 TB         WMC4N0DCFMUT       WDC WD40EFRX-68WT0N0-WD- Capacity       4.00 TB         WCC4EHYCFZXL       WCC4EHYCFZXL       4.00 TB                                                                                                    |             | 5      | Device 1_2 | Model      | WDC WD60EFRX-68MYMN1-W<br>WX11D74RHV7A | <sup>VD-</sup> Capacity | 6.00 TB        |
|                                                                                                    | Device_1_4         Model         WDC WD40EFRX-68WT0N0-WD- Capacity         4.00 TB           WCC4EHYCFZXL         WCC4EHYCFZXL         4.00 TB                                                                                                    |             | Ŀ      | Device_1_3 | Model      | WDC WD30EFRX-68EUZN0-W<br>WMC4N0DCFMUT | D- Capacity             | 3.00 TB        |
| Device_1_4 Model     WDC WD40EFRX-68WT0N0-WD-     Capacity     4.00 TB     WCC4EHYCFZXL                                                                                                    |                                                                                                    |             |        | Device_1_4 | Model      | WDC WD40EFRX-68WT0N0-W<br>WCC4EHYCFZXL | D- Capacity             | 4.00 TB        |

The following properties are part of the **Physical Devices Information** box under the physical tab.

- **Model** Model number of the physical drive
- **Capacity** Total capacity of the physical drive
- **Revision** HDD device firmware revision number
- **Read Ahead**\* (Enable/Disable) Disk read ahead.
- Location Device location (example: 1/2 states controller 1, slot 2)
- Write Cache\* (Enable/Disable) the disk write cache
- Max Free space on disk that is not configured in an array
- Status (Normal, disabled, critical) status of the disk
- NCQ\* (Enable/Disable) Native Command Queuing
- Serial Number serial number of the physical disk
- **Identify LED\*** On/Off toggle the IDENTIFY (RED) on the front panel
- **Unplug** Safely ejects selected disk. Other methods of disk removal will trigger alarm if enabled.

\* Disk properties that can be adjusted.

#### **Read Ahead**

Enabling disk read ahead will speed up read operations by pre-fetching data and loading it into RAM.

#### Write Cache

Enabling write cache will speed up write operations.

#### NCQ (Native Command Queuing)

A setting that allows disks to queue up and reorder I/O commands for maximum efficiency.

#### **Identify LED**

The Disk tray LED lights on the front panel can be toggled ON or OFF.

#### Rescan

Clicking rescan will immediately signal the controller to scan for any changes in the connection. Clicking this button will also stop any alarm if currently ringing.

### Logical Tab

| Global View   | Physical L   | ogical <mark>Sett</mark> | ing Ev     | vent SH    | I Recov    | er Logout                | Help     |
|---------------|--------------|--------------------------|------------|------------|------------|--------------------------|----------|
| Create Array  |              |                          | Logical    | Device In  | formation  | 1                        |          |
| Spare Pool    | Name         | Туре                     | Capacity   | BlockSize  | SectorSize | OS Name                  | Status   |
| ogical Device | Device_1_    | 1 Hard Disk              | 4.00 TB    |            |            | HPT DISK 0_3             | Legacy   |
| Rescan        | Device_1_    | 2 Hard Disk              | 6.00 TB    |            |            | HPT DISK 0_2             | Legacy   |
| Reener Mute   | Device_1_    | 3 Hard Disk              | 3.00 ТВ    |            |            | HPT DISK 0_1             | Legacy   |
|               | Device_1_4   | 4 Hard Disk              | 4.00 TB    |            |            | HPT DISK 0_0             | Legacy   |
|               | Location     | Model                    | Physical   | Device I   | nformation | n<br>Capacity<br>4.00 TB | Max Free |
|               | L 1/2        | WDC WD60EFRX             | 6.00 TB    | 0.00 GB    |            |                          |          |
|               | L 1/3        | WDC WD30EFRX             | 3.00 ТВ    | 0.00 GB    |            |                          |          |
|               | <b>L</b> 1/4 | WDC WD40EFRX             | -68WTONO-V | VD-WCC4EHY | CFZXL      | 4.00 TB                  | 0.00 GB  |
|               |              |                          |            |            |            |                          |          |

The Logical tab is where you are edit, delete, and maintain your RAID configurations, as well as, adding drives to your spare pool. The logical tab has the following settings:

- Create Array
- Spare Pool
- Logical Device
- Rescan
- Beeper Mute

# Creating an Array

To create an array:

- 1. Log into the WebGUI
- 2. Select the proper **controller** from the drop down on the top left
- 3. Click Logical
- 4. Click Create Array

An array is a collection of physical disks that will be seen as one virtual drive by your Operating System (OS). The RS6422TS has a RocketRAID 2722 controller capable of creating the following array types

| Global View   | Physical Logical                                                            | Setting       | Event               | SHI Recove                                                             | er Logou                                           | t Help   |
|---------------|-----------------------------------------------------------------------------|---------------|---------------------|------------------------------------------------------------------------|----------------------------------------------------|----------|
| Create Array  |                                                                             |               | Create /            | Array                                                                  |                                                    |          |
| spare Pool    | Array Type:                                                                 | IBOD(Volume)  | \$                  |                                                                        |                                                    |          |
| ogical Device | Arrow Normol                                                                | Default       | -                   |                                                                        |                                                    |          |
| escan         | Array Name:                                                                 | Default       |                     |                                                                        |                                                    |          |
| eeper Mute    | Initialization Method:                                                      | Keep Old Data | ÷                   |                                                                        |                                                    |          |
|               | Cache Policy:                                                               | Write Back    | \$                  |                                                                        |                                                    |          |
|               | Block Size:                                                                 | 64K           | *                   |                                                                        |                                                    |          |
|               | Number of RAID5 member disks:                                               | -1            | ÷                   |                                                                        |                                                    |          |
|               |                                                                             | Select All    | Location Mod        | lel                                                                    | Capacity                                           | Max Free |
|               |                                                                             |               | WD<br>1/1 68V<br>WC | C WD40EFRX-<br>VTONO-WD-<br>C4ENSLV3U6                                 | 4.00 TB                                            | 0.00 GB  |
|               | Available Disks:                                                            |               | WD<br>1/2 68N<br>WX | C WD60EFRX-<br>IYMN1-WD-<br>11D74RHV7A                                 | 6.00 ТВ                                            | 0.00 GB  |
|               |                                                                             |               | WD<br>1/3 68E<br>WM | C WD30EFRX-<br>UZN0-WD-<br>C4N0DCFMUT                                  | 3.00 ТВ                                            | 0.00 GB  |
|               |                                                                             |               | WD<br>1/4 68V<br>WC | C WD40EFRX-<br>VTONO-WD-<br>C4EHYCFZXL                                 | 4.00 TB                                            | 0.00 GB  |
|               | Capacity: (According to<br>the max free space on<br>the selected disks)     | Maximum       | (MB)                |                                                                        |                                                    |          |
|               | DV Mode:                                                                    | Disable ‡     |                     | Margin:                                                                |                                                    | 5% ‡     |
|               | (Enable special cache<br>ploice for<br>DV/sequential write<br>applications) |               |                     | (Adjust the large<br>more stable performance the main<br>performance.) | r marge will ac<br>ormance, but it<br>ximume write | hive     |
|               | Disk Cache Policy:                                                          | Unchange      | \$                  |                                                                        |                                                    |          |
|               |                                                                             |               | Creat               | 2                                                                      |                                                    |          |

#### Array Type:

- JBOD Just a Bunch of Disks
- RAID 0 Striping
- RAID 1 Mirroring
- RAID 5 Rotating Parity bit
- RAID 1/0 Striping of Mirrored Drives
- RAID 5/0 Striping of Distributed Parity
- RAID 6 Double Parity Bit

Each RAID level has its pros and cons based on the application you use it for (**Note**: Refer to **RAID level Quick Reference**)

**Array Name:** the name that will be displayed in Logical Device Information (Default: RAID\_<level>\_<array number>)

**Initialization Method**: Initialization of a disk sets all data bits to 0, essentially clearing all the data on the drive. It is important to initialize disks since previous data physically stored on the drive may interfere with new data.

- Keep Old Data: This option skips the initialization process and all data on each physical disk of the array will be untouched.
- Quick Init: This option grants immediate access to the RAID array by skipping the initialization process, but it will delete all data. **Note**: Skipping initialization is generally not recommended since residual data on disks may interfere with new data in the future.
- Foreground: The array initialization process will be set at high priority. During this time array will be non-accessible, but initialization completion time will be shorter.
- Background: The array initialization process will have a lower priority. During this time array will be accessible, but initialization completion time will be longer.

Note 1: Initializing takes a significant amount of time (approximately 2 hours per 1 TB).

#### Background and Foreground Initialization

Fully initializing the array will completely zero out the data on the disks, meaning the disk will be completely wiped and every bit on the disk will be set to 0. Foregoing initialization means the array will still be created, and you can still write new data onto the array. But when your array requires rebuilding, residual data left behind may interfere with the process.

#### Cache Policy (Default: Write Back)

**Write Back** – Any data written to the array will be stored as cache, resulting in better I/O performance at the risk of data failures due to power outages. Data will be stored as cache before it is physically written to the disk; when a power outage occurs, any data in the cache will be lost.

**Write Through** – Data written to an array is directly written onto the disk, meaning lower write performance for higher data availability. Without cache acting as a buffer, write performance will be noticeably slower but data loss due to power outages or other failures is significantly minimized.

#### Capacity (Default: Maximum)

The total amount of space you want the RAID array to take up. When creating RAID levels, disk capacities are limited by the smallest disk.

An example of how disk capacities are limited by smallest disk.

- You have 3 drives connected to the enclosure.
- First drive is 6 TB, second is 4 TB, and third drive is 2 TB.
- After creating a RAID level 5 using all three drives and maximum capacity
- The first drive will have 4 TB, the second 2 TB, and the third drive 0 TB free capacity
- The free capacity on the first and second drive can be used to create a separate array.

You may also choose how much space each array will take. You can use the remaining space to create another array (up to 4 arrays are supported)

#### Sector Size (Default: 512B)

**Note:** For current operating systems, this option is already implemented so changing it in the WebGUI is not necessary.

This option will set the sector size of your virtual drive, and physical sector sizes on your physical disks will remain the same. A sector is the smallest physical storage unit on a disk. The default sector size is 512 B since it is the most common sector size in disks today.

## Adding Spare Disks

Spare disks are physical disks that will immediately replace critical disks in an array.

| Controller(1): 4520 ‡ | ]            | High                                     | Point<br>Technologies, Inc |
|-----------------------|--------------|------------------------------------------|----------------------------|
| Global View           | Physical Lo  | ogical Setting Event SHI Recover Logout  | Help                       |
| Create Array          |              | Spare Pool                               |                            |
| Spare Pool            | Remove Spare |                                          |                            |
| Logical Device        |              | Available Disks                          |                            |
| Rescan                | Device_      | 1_1 WDC WD40EFRX-68WT0N0-WD-WCC4ENSLV3U6 | 4.00 TB                    |
| Beeper Mute           | Device_      | 1_2 WDC WD60EFRX-68MYMN1-WD-WX11D74RHV7A | 6.00 TB                    |
|                       | Device_      | 1_3 WDC WD30EFRX-68EUZN0-WD-WMC4N0DCFMUT | 3.00 TB                    |
|                       | Add Spare    | 1_4 WDC WD40EFRX-68WT0N0-WD-WCC4EHYCFZXL | 4.00 TB                    |

To add spare disks:

- 1. Log in WebGUI
- 2. Click Logical
- 3. Click **Spare Pool**
- 4. Check the box for the disk you want as a spare from Available Disks
- 5. Click Add Spare

Disks added to the spare pool will show under **Spare Pool** and can be removed by checking the disk checkbox from **Spare Pool** > Click **Remove Spare** 

Physical drives marked as a spare will automatically be added to an array whenever there is a disk failure. Having this feature minimizes the chances of a data loss by reducing the time an array is in critical status.

### **Obtaining Logical Device Information**

Logical device tab is the default page upon clicking the Logical tab of the WebGUI. This page contains information about your RAID arrays and individual disks your system detects.

#### **Logical Device Information**

Arrays you create and the properties associated with them will appear here.

#### Maintenance

Once an array has been created, you have the option maintain it.

#### **Array Information**

Clicking on the maintenance button will show you the Array information box. Different array statuses (Normal, critical, disabled) will have different maintenance options.

### Normal Status

|                                                |                                                   | Lo                  | gical De                                                 | evice Info                                                                   | ormation                               |                  |                              |                                                      |
|------------------------------------------------|---------------------------------------------------|---------------------|----------------------------------------------------------|------------------------------------------------------------------------------|----------------------------------------|------------------|------------------------------|------------------------------------------------------|
| Name RAID_5_0                                  | Type<br>RAID 5                                    | Capacity<br>9.00 TB | BlockSize<br>64k                                         | SectorSize<br>512B                                                           | OS Name<br>HPT DISK 0_0                | Status<br>Normal | Ma                           | intenance                                            |
|                                                |                                                   |                     | Arı                                                      | ray Infor                                                                    | mation                                 |                  |                              |                                                      |
| Location N<br>1/1 N<br>1/2 N<br>1/3 N<br>1/4 N | Model<br>WDC WD4<br>WDC WD6<br>WDC WD3<br>WDC WD4 |                     | _5_0<br>evice_1_1<br>evice_1_2<br>evice_1_3<br>evice_1_4 | Delete<br>Unplug<br>Verify<br>Write Back<br>Disable ‡<br>Rei<br>JBOD(Volume) | Change Cac Change Margin name     ORLM | he Policy        | city<br>TB<br>TB<br>TB<br>TB | Max Free<br>1.00 TB<br>3.00 TB<br>0.00 GB<br>1.00 TB |
|                                                |                                                   |                     |                                                          |                                                                              |                                        | Close            |                              |                                                      |
|                                                |                                                   |                     |                                                          |                                                                              |                                        |                  |                              |                                                      |

A Normal Status Array has the following options

- Delete
- Unplug
- Verify
- Change Cache Policy
- Change Margin
- Rename
- ORLM

**Delete** – deletes the selected RAID array

Unplug – powers off the selected RAID array

**Verify** – verifies the integrity of the RAID array

Change Cache Policy - Toggles between Write through and Write back cache

**Change Margin** – Adjust margin when DV mode is enabled

**Rename** – renames the RAID array

OCE/ORLM - Online Capacity Expansion / Online RAID Level Migration

# **Critical Status**

|              |         | Lo               | ogical De                              | evice Info         | ormation      |            |      |            |
|--------------|---------|------------------|----------------------------------------|--------------------|---------------|------------|------|------------|
| Name         | Туре    | Capacity         | BlockSize                              | SectorSize         | OS Name       | Status     |      |            |
| PAID_5_0     | RAID 5  | 9.00 ТВ          | 64k                                    | 512B               | HPT DISK 0_0  | Critical   | Ma   | aintenance |
|              |         |                  | Arı                                    | ay Inform          | nation        |            |      |            |
|              |         | 🐕 RAID           | _5_0                                   | Delete             |               |            |      |            |
| Location     | Model   |                  | evice_1_1                              | Unplug<br>Add Disk |               |            | city | Max Free   |
| <b>1/1</b>   | WDC WD4 | ┙┝═▫             | evice_1_2                              | Write Back         | ¢ Change Ca   | che Policy | тв   | 1.00 TB    |
| <b>1/2</b>   | WDC WD6 | × ⊢∍•            | evice_1_3                              | Disable 🗧          | Change Margin |            | тв   | 3.00 TB    |
| <b>1/3</b>   | WDC WD3 | u Lego           | evice_1_4                              | JBOD(Volume)       | ¢ ORLM        |            | тв   | 0.00 GB    |
| <b>2</b> 1/4 | WDC WD4 | H <mark>r</mark> | •••••••••••••••••••••••••••••••••••••• |                    |               |            | тв   | 1.00 TB    |
|              |         |                  |                                        |                    |               | Close      |      |            |
|              |         |                  |                                        |                    |               |            |      |            |

A critical status array has all the normal status options except the following:

- The Array can no longer be renamed
- Add disk replaces the verify disk option

Once array status changes to critical, the faulty disk will be taken offline and you can either:

- Reinsert the same disk
- Insert new disk

Reinserting the same disk should trigger rebuilding status, since data on the disk would be recognized.

If you insert a new disk, clicking **add disk** will give you the option to select that disk and add it to the array.

## **Disabled Status**

| Name Type C RAID_5_0 RAID 5 9 | Capacity BlockSize | SectorSize | 00.1    |          |                    |
|-------------------------------|--------------------|------------|---------|----------|--------------------|
| RAID_5_0 RAID 5 9             |                    |            | OS Name | Status   |                    |
| -                             | .00 TB 64k         | 512B       |         | Disabled | <b>Maintenance</b> |
|                               | Array Ir           | nformatio  | n       |          |                    |
|                               | RAID_5_0           |            |         |          |                    |
| Location Model                | Device_1_1         |            | Delete  | Capac    | tity Max Free      |
| 🚍 1/1 WDC WD40                | - Device_1_2       |            | Unplug  | 4.00     | гв 1.00 тв         |
| 🚍 1/2 WDC WD60                | - Device_1_3       |            | Recover | 6.00     | гв 3.00 тв         |
| 🛀 1/3 WDC WD30                | Device_1_4         |            |         | 3.00     | TB 0.00 GB         |
| 🛀 1/4 WDC WD40                |                    |            | Close   | 4.00     | гв 1.00 тв         |
|                               |                    |            |         |          |                    |

A disabled status array means that your RAID level does not have enough disks to function.

- Your data will be inaccessible
- Rebuilding will not trigger, since RAID does not have enough parity data to rebuild upon

Your options in Maintenance are:

- Delete
- Unplug
- Recover

**Delete** – will delete the array

**Unplug** – will take array offline, making it safe to remove **Recover** – will attempt to recover the array using the list from the recover tab

### Expanding an Existing Array

**Important:** It is recommended to **Verify/Rebuild** your array before **Expanding** or **Migrating**. Once you start an **OCE/ORLM** procedure, you *can* stop the process but it **must** be resumed until completion.

To add more capacity to your current configuration follow these steps:

- 1. Log in WebGUI
- 2. Select desired controller from drop down menu on top left
- 3. Click Logical
- 4. Click **Maintenance** for the array you want to change

- Select a **different** RAID level to **Migrate**
- Select the **same** RAID level to **Expand**

| Ar         | ray Info                   | ormat  | ion                 |
|------------|----------------------------|--------|---------------------|
| RAID_5_0   | Delete<br>Unplug<br>Verify |        |                     |
| Device 1 2 | Write Back                 | ÷      | Change Cache Policy |
| Device 1.2 |                            | Rename |                     |
| Device_1_3 | JBOD(Volu                  | me) 🗧  | ORLM                |
|            |                            |        | Close               |

- 5. **Important**: Record all the physical drives currently in array.
- 6. Click ORLM
- 7. Select the physical drives you recorded earlier and the drives you want to add
- 8. Click Submit

Upon submission, you will receive a prompt stating ORLM created successfully.

| Ĉ | http://localhost:7402<br>ORLM destination RAID 5 Array 'RAID_5_1' has been<br>created successfully (Disk 1:WDC<br>WD2003FZEX-00Z4SA0-WD-WMC5C0D010MK, 1/1;<br>Disk 2:WDC WD2003FZEX-00Z4SA0-WD-<br>WMC5C0D1RJUS, 1/2; Disk 3:WDC<br>WD60EFRX-68MYMN1-WD-WX11D74RH86K, 1/3; Disk<br>4:WDC WD2003FZEX-00Z4SA0-WD-WMC5C0D0WZ56,<br>1/4).<br>OK |
|---|----------------------------------------------------------------------------------------------------|

The Logical Device Information will change status to migrating.

Physical Device Information

| Controller(1): 4520 💠 |            |           |          |           |           |              | High         | Point<br>Technologies, Inc. |
|-----------------------|------------|-----------|----------|-----------|-----------|--------------|--------------|-----------------------------|
| Global View           | Physical L | ogical    | Setting  | Eve       | nt S      | HI Recov     | er Logout    | Help                        |
| Create Array          |            |           | Lo       | gical D   | evice I   | nformation   |              |                             |
| Spare Pool            | Name       | Туре      | Capacity | BlockSize | SectorSiz | e OS Name    | Status       |                             |
| Logical Device        | RAID_5_0   | RAID 5    | 4.00 TB  | 64k       | 512B      | HPT DISK 1_3 | Migrating 0% | Maintenance                 |
| Rescan                |            |           |          |           |           |              |              | 3                           |
| Beeper Mute           | 🙀 RAID_5_1 | RAID 5    | 6.00 ТВ  | 64k       | 512B      |              | Migrating 0% | Maintenance                 |
|                       | Device_1_6 | Hard Disk | 6.00 ТВ  |           |           | HPT DISK 1_0 | Legacy       |                             |
|                       | Device_1_7 | Hard Disk | 6.00 ТВ  |           |           | HPT DISK 1_1 | Legacy       |                             |
|                       | Device_1_8 | Hard Disk | 6.00 ТВ  |           |           | HPT DISK 1_2 | Legacy       |                             |
|                       |            |           |          |           |           |              |              |                             |

- Location which controller and port the drive is located in
- Model model number of the drive connected
- **Capacity** total capacity of the drive
- Max Free total capacity that is not configured

#### Rescan

Clicking rescan will force drivers to report array status. For any disk(s) you hot plug into the device, do not click rescan until all physical drives are detected and appear under Logical Device Information.

### Beeper Mute

The controller emits a beeping sound whenever an

- Array falls into **critical** status
- Array falls into **disabled** status
- You unplug a disk
- Your disk fails due to bad sectors
- SMART sensors anticipate drive failure

If device is currently beeping, clicking Beeper Mute will mute the sound immediately. *Note*: This button does not permanently mute the alarm. In order to permanently mute the alarm, go to **Setting** > **Enable audible alarm** > **Disabled**.

### Setting Tab

| Global View | Physical Logical Setting                                                                                                    | Event SHI Recover | Logout Help |  |
|-------------|----------------------------------------------------------------------------------------------------|-------------------|-------------|--|
| System      |                                                                                                    | System Setting    |             |  |
| Email       | Enable auto rebuild.                                                                                                    | Disabled \$       |             |  |
|             | Enable Continue Rebuilding on error.                                                                                                    | Disabled +        |             |  |
|             | Enable audible alarm.                                                                                                    | Disabled \$       |             |  |
|             | Set Spindown Idle Disk(minutes):                                                                                                    | Disabled *        |             |  |
|             | Destrict to locality of the state of the state of the sta |                   |             |  |
|             | Restrict to localnost access.                                                                                                    | Disabled ÷        |             |  |
|             | Set Rebuild Priority:                                                                                                    | Medium ÷          |             |  |
|             | Submit                                                                                                    | 7402              |             |  |
|             | P                                                                                                    | assword Setting   |             |  |
|             | Password:                                                                                                    |                   |             |  |
|             | Confirm:                                                                                                    |                   |             |  |
|             | Submit                                                                                                    |                   |             |  |
|             |                                                                                                    |                   |             |  |
|             |                                                                                                    |                   |             |  |
|             |                                                                                                    |                   |             |  |

Under this tab, user can

- Enable auto-rebuilding
- Enable rebuilding on error
- Turn audible alarm on/off
- Set spindown time for idle disks
- Restrict to localhost
- Set rebuild priority
- Change port number
- Change WebGUI password

### System Settings

#### Enable auto rebuild (default: Enabled)

When a physical drive fails, the controller will take the drive offline. Once you reinsert or replace the disk, the controller will not automatically rebuild the array unless this option is enabled.

#### Enable continue rebuilding on error (default: Enabled)

When enabled, the rebuilding process will ignore bad disk sectors and continue rebuilding until completion. When rebuild is finished, the data may be accessible but data inconsistency due to ignored bad sectors may cause problems in the future. If this option is enabled, HighPoint recommends user to check the event log for bad sectors.

#### Enable audible alarm (default: Enabled)

When a physical disk fails, the controller will emit an audible sound signaling failure. This option mutes the alarm.

#### Set Spindown Idle Disk (minutes) (default: Disabled)

When set, physical drives will spindown a certain amount of time after disk activity ceases. Only 10, 20, 30, 60, 120, 180, 240 minutes setting are available.

#### Restrict to localhost access (default: Enabled)

Remote access to the controller will be restricted when **enabled**, other users in your network will be unable to remotely log in to the WebGUI.

#### Rebuild Priority (default: Medium)

You can specify the amount of system resources you want to dedicate to rebuilding the array. There are 5 levels of priority [Lowest, Low, Medium, High, Highest]

#### Port Number (default: 7402)

The default port that the HighPoint WebGUI listens on is 7402. You may change it to any open port.

### **Password Setting**

## Changing your WebGUI password

Under Password Setting type your new password and confirm it, then click submit.

### Recovering your WebGUI password

If you wish to revert to the default password: hpt, delete the file hptuser.dat.

For Mac Users:

- 1. Open Terminal
- 2. Type or navigate to cd /usr/share/hpt
- 3. Type rm **hptuser.dat**, to remove the file
- 4. Reboot

For **Windows** Users:

- 1. Open file explorer
- 2. Navigate to C:/Windows/
- 3. Delete **hptuser.dat**
- 4. Reboot

### **Email Setting**

The following topics are covered under email:

- SMTP Setting
- Adding Recipients

You can set the controller to send an email out to recipients of your choosing when certain events (refer to Event Tab) trigger.

### **SMTP** settings

| SMTP Setting                |                |  |  |  |
|-----------------------------|----------------|--|--|--|
| Enable Event Notification   |                |  |  |  |
| Mail From (E-mail address): |                |  |  |  |
| Login Name:                 |                |  |  |  |
| Password:                   |                |  |  |  |
| SMIP Port:<br>Support SSL:  | <b>I</b>       |  |  |  |
|                             | Change Setting |  |  |  |

To set up email alerts:

- 1. Check the Enable Event Notification box.
- 2. Enter the ISP server address name or SMTP name
- 3. Type in the email address of the **sender** (email account that is going to **send** the alert)
- 4. Type in the account name and password of the sender
- 5. Type in the SMTP port (default: 25)
- 6. Check support SSL box if SSL is supported by your ISP (port value will change to **465**).

*Note*: After you click 'Change Setting' the password box will become blank.

### How to Add Recipients

| Recipients               |                           |             |  |  |
|--------------------------|---------------------------|-------------|--|--|
| E-mail Name Event Level  |                           | Event Level |  |  |
|                          | Add I                     | Recipient   |  |  |
| E-mail:                  | [                         |             |  |  |
| Name:                    |                           |             |  |  |
| Event Level:<br>Add Test | Information Warning Error |             |  |  |

You can add multiple email addresses as receivers of a notice.

- 1. Type the email of the recipient in the **E-mail** text box
- 2. Type the name of the recipient in the **Name** text box
- 3. Check which type(s) of events will trigger an email in the respective **Event Level** check boxes
- 4. (Optional) Click test to confirm settings are correct by sending out a test email
- 5. Click **add** to add the recipient to recipient list

6. The added recipient will display in under **Recipients** 

The email will send to your recipients the output recorded in the event log. Example email message:

| HighPoint RAID Management Software Mail Notification                                                                                                    |  |  |  |  |
|----------------------------------------------------------------------------------------------------|--|--|--|--|
| Sent: Mon 5/4/2015 4:36 PM<br>To: test0                                                                                                    |  |  |  |  |
| Mon, 04 May 2015 23:35:40 GMT:<br>[HPTMV9580IOPController]: Plugging device detected.('WDC<br>WD40EFRX-68WT0N0-WD-WCC4EHYCFZXL' at Controller2-Channel8) |  |  |  |  |

#### Figure 10. Example event log email

### Recover Tab

| Controller(1): 4520 ‡                                                                                       | HighPoint<br>Technologies, Inc. |
|----------------------------------------------------------------------------------------------------|---------------------------------|
| Global View Physical Logical Setting Event SHI Recov                                                        | ver Logout Help                 |
| Recover List                                                                                                |                                 |
| Total items:(0), valid items:(0), only valid items are displayed.                                           |                                 |
| Backup To File Clear All                                                                                    |                                 |
| Recover Array                                                                                               |                                 |
| Update Recover List                                                                                         |                                 |
| Select the rec file to update Recover List.                                                                 |                                 |
| This process may take some time.                                                                            |                                 |
| Choose File no file selected Submit                                                                         |                                 |
| HighPoint RAID Management 2.6.8<br>Copyright (c) 1996-2015 HighPoint Technologies, Inc. All Rights Reserved |                                 |

Previously created arrays will be stored under this tab. Recovering an array from here will attempt to recover a 'disabled' array and make it 'normal'.

The Recover List will list all your previous and current created arrays. Each entry will list the following properties:

- Array name
- RAID level
- Array Capacity

- Time created ( YYYY/MM/DD, HH/MM/SS, 24 hr clock format)
- Location of physical drives
- Model of physical drives

**Important:** When recovering an array it is important to note the **location** and **model** of each physical drive because you can **only** recover using those **exact** positions and drive model.

### How to Backup your Recover List

The recover list is a record of your previously created arrays containing the model and location information of your physical drives. Recovering from the list could help bring a **disabled** array back to **normal** status for emergency data retrieval.

To backup your recover list:

- 1. Log in to WebGUI
- 2. Click **Recover** Tab
- 3. Click **Backup to File** *Note*: The file will be saved as **hptrec.rec**

### How to Reload your Backup Recover List

In the case that you cleared the recover list or it does not appear for any reason, you can recover it if you saved the list beforehand.

To reload your recover list

- 1. Log in to WebGUI
- 2. Click **Recover** Tab
- 3. Under Update Recover List click Browse...
- 4. Locate your previously saved **hptrec.rec** file and select it *Note*: loading a back up recover list will completely replace the current recover list.
- 5. Click Submit

#### Event Tab

In the event tab, you can see log entries associated with the HighPoint device. The event log provides useful information when troubleshooting your set up.

In the event tab, there are four options available:

• Download – save the log file on your computer

- Clear clears all log entries
- Prev view previous log page
- Next view next log page

| Icon | Name        | Definition                                                                                                    |
|------|-------------|----------------------------------------------------------------------------------------------------|
| Ð    | Information | <ul> <li>Includes general<br/>administrative tasks:</li> <li>Create/delete<br/>arrays</li> <li>Configuring spares</li> <li>Rebuilding arrays</li> <li>Configuring event<br/>notifications</li> <li>Configuring<br/>maintenance</li> </ul> |
| Â    | Warning     | <ul> <li>Alerts issued by the Host<br/>Adapter: <ul> <li>High temperatures</li> <li>Sector errors</li> <li>Communication<br/>errors</li> <li>Verification errors</li> </ul> </li> </ul>                                                   |
| 8    | Error       | Hardware related<br>problems<br>• Hard disk failure<br>• Broken errors<br>• Memory failure                                                                                                    |

# Table 3. Event Log Icon Guide

The event view is a basic error logging tool built into the HighPoint WebGUI.

SHI (Storage Health Inspector)

- S.M.A.R.T Attributes
- HDD Temperature Threshold
- Storage Health Inspector Scheduling

The SHI outputs information collected using SMART (Self-Monitoring Analysis and Reporting Technology) Hard Drive Technology. The data provided on this tab helps you to anticipate any disk failures based on a variety of monitored hard disk properties.

| Technologies, I    |                                 |         |                 |                      |             |                 |
|--------------------|---------------------------------|---------|-----------------|----------------------|-------------|-----------------|
| Logout Help        | Recover                         | SHI     | Setting Event   | ysical Logical       | w Ph        | Global Vie      |
| <u>Schedu</u>      |                                 |         |                 |                      |             |                 |
|                    | •)                              | tor(SH) | e Health Inspec | Storag               |             |                 |
| Pred Device Status | Bad Sectors<br>Found & Repaired | ٩F      | RAID            | Device Serial Number | Port#       | ontroller ID    |
| OK SMA             | None                            | 105     | RAID_0_1        | WD-WCC4ENSLV3U6      | 5           |                 |
| OK SMA             | None                            | 105     | RAID_0_1        | WD-WX11D74RHV7A      | 6           |                 |
| OK SMA             | None                            | 102     | RAID_0_1        | WD-WMC4N0DCFMUT      | 7           |                 |
| OK <u>SMA</u>      | None                            | 105     | RAID_0_1        | WD-WCC4EHYCFZXL      | 8           |                 |
|                    |                                 | reshold | emperature Th   | HDD                  |             |                 |
|                    |                                 |         | Set             | hreshold (F): 140    | nperature t | et harddisk ter |

### How to Enable SMART Monitoring

To access SMART attributes of an individual disk:

- 1. Log in to WebGUI (**default user**: RAID **password**: hpt)
- 2. Select the proper controller using the drop down menu on the top left
- 3. Click the **SHI** tab
- 4. Click **SMART** on the desired disk
- 5. Click **Enable** to enable SMART monitoring

# Disabling SMART monitoring

You have the option the disable SMART monitoring on each individual disk. To disable:

- 1. Select the proper controller using the drop down menu on the top left
- 2. Click the SHI tab
- 3. Click **SMART** on desired disk
- 4. Click Disable

**Note**: Disabling SMART will prompt the Storage Health Inspector to change the disk status to 'Failed'. The alarm will **not** alert you when this setting is changed. And any potential warnings due to S.M.A.R.T attribute technology will not

### How to Change HDD Temperature Threshold

To ensure hard disk temperatures remain cool, enable SMART to monitor disk temperatures. In **SHI**, you can set a threshold so that the WebGUI or controller alarm (if enabled) can warn you when physical disks get too hot.

- 1. Log in to WebGUI
- 2. Select the controller from the drop down on the top left
- 3. Click SHI
- 4. Type the desired harddisk temperature threshold (°*F*)
- 5. Click Set

### How to Use the Health Inspector Scheduler

| Controller(1): 4520 - High Point<br>Technologies, Inc.                                                                  |
|----------------------------------------------------------------------------------------------------|
| Global View Physical Logical Setting Event SHI Recover Logout Help                                                      |
| Tasks List                                                                                                    |
| Name       Description         test0       Check all disks every week on Tuesday at 16:20:0         Delete       Delete |
| New Verify Task                                                                                                    |
| RAID_5_1 Task Name:                                                                                                    |
| • Occurs one time on 2015 - 5 - 5 at 0 : 0 : 0                                                                          |
| Schedule:                                                                                                    |
| Start date: 2015-5-5                                                                                                    |
| Submit                                                                                                    |
| Health Inspector Scheduler                                                                                              |
| Task Name:<br>Select a Schedule: Obaily Weekly Bi-Weekly Monthly                                                        |
| Select a time: Sunday $\Rightarrow$ 1 0:0:0<br>Submit                                                                   |
| HighPoint RAID Management 2.6.8<br>Copyright (c) 1996-2015 HighPoint Technologies, Inc. All Rights Reserved             |

The **Health Inspector Scheduler** (**HIS**) enables you to schedule disk/array checkups to ensure disks/array are functioning optimally.

# How to Create a New Verify Task

All arrays will appear under New Verify Task

- 1. Log in to WebGUI
- 2. Select the proper controller from the top left drop down
- 3. Click SHI
- 4. Click **Schedule**
- 5. Select the array you want to schedule the verify task
- 6. Type the name in **Task Name** entry box
- 7. Choose whether you want to schedule
  - One time verify task on specific date (YYYY-MM-DD) at (HH:MM:SS, 24-hr clock)
  - Or a specific schedule you can adjust based on Daily, Weekly, or Monthly options
- 8. Click Submit
- 9. Your entry will appear under Tasks List

*Note*: New Verify Task box only appears if you have normal status arrays. If you have a critical array, New Rebuild Task will replace New Verify Task.

# Section 6: Formatting the RAID Volumes

After creating a RAID array (see **page 43**), your operating system will recognize that array as a logical disk. But it will not be accessible until it is formatted by the operating system.

Format the volume when you have finished the following procedures:

- Set up the Enclosure
- Set up the RAID Controller
- Installed Drivers
- Created an Array

#### For Windows Users:

1. Use Windows Search Box and search **Disk Management.** (Search results may show **Create and format hard disk partitions**)

| Settings Results for "disk management" | Search<br>Settings |     |
|----------------------------------------|--------------------|-----|
| Create and format hard disk partitions | disk management    | × 🔎 |
|                                        | Apps               | 0   |
|                                        | Settings           | 1   |
|                                        | Files              | 0   |

- 2. Alternatively, Go to **Control Panel**
- 3. Under Administrative Tools, click Create and format hard disk partitions
  - If you just created the array, a prompt will appear after clicking disk management asking you to initialize the disk
  - MBR partition table is mainly for bootable drives and has a 2 TB limit. If your PC motherboard uses legacy BIOS, you will most likely need to use MBR for bootable drives.
    - GPT partition table has no capacity limit, but cannot be bootable unless your PC motherboard contains UEFI firmware.

| Initialize Disk                                                                                                    | x |
|----------------------------------------------------------------------------------------------------|---|
| You must initialize a disk before Logical Disk Manager can access it.<br>Select disks:<br>Disk 2                                                                                                    |   |
| Use the following partition style for the selected disks:<br>O MBR (Master Boot Record)<br>© GPT (GUID Partition Table)<br>Note: The GPT partition style is not recognized by all previous versions of<br>Windows. |   |
| OK Cancel                                                                                                    |   |

- 4. Once initialized, right click the unallocated disk space for your disk
- 5. click **New Simple Volume**

| Disk 2<br>Basic<br>9314.75 GB<br>Online<br>Unallocated |                                              | New Simple Volume                        |   |
|--------------------------------------------------------|----------------------------------------------|------------------------------------------|---|
|                                                        | <u> ////////////////////////////////////</u> | New Spanned Volume<br>New Striped Volume | = |
| Unallocated                                            | Primary partition                            | New Mirrored Volume<br>New RAID-5 Volume | × |
|                                                        |                                              | Properties                               |   |
|                                                        |                                              | Help                                     |   |

6. Follow the instructions on screen to receive a drive letter

| Assign Drive Letter or Path<br>For easier access, you can assign a drive letter or drive path to your partition.                                                                                                    | New Simple Volume V                                                                                                    | Wizard ×                                                                                                    |
|----------------------------------------------------------------------------------------------------|----------------------------------------------------------------------------------------------------|----------------------------------------------------------------------------------------------------|
| <ul> <li>Assign the following drive letter:</li> <li>Mount in the following empty NTFS folder:</li> <li>Mount in the following empty NTFS folder:</li> <li>Broe</li> <li>Broe</li> <li>F</li> <li>G</li> <li>H</li> <li>J</li> <li>K</li> </ul> | Assign Drive Letter or Path<br>For easier access, you can assign a drive letter or drive                                        | e path to your partition.                                                                                                    |
| <pre></pre>                                                                                                    | Assign the following drive letter:     Mount in the following empty NTFS folder:     Do not assign a drive letter or drive path | E V<br>A<br>B<br>B<br>F<br>G<br>H<br>H<br>I<br>J<br>K<br>L<br>M<br>N<br>O<br>P<br>Q<br>Q<br>R<br>R<br>S<br>S<br>T<br>U<br>V<br>V<br>V<br>V<br>V<br>V<br>V<br>V |

7. Once finished, the drive will appear in your OS with the letter you assigned

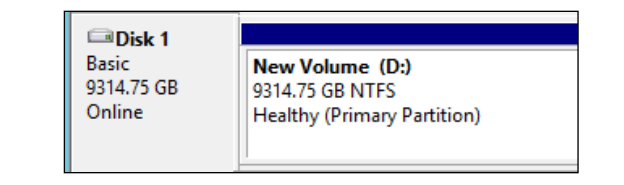

Figure 11. Disk formatted as NTFS and assigned drive letter D:

Your disk may initially appear offline to the operating system, and you may have to bring it online:

1. In Disk Management, right click the disk you wish to bring online.

| Disk 1     Unknow(     9314.88 ( | Online     |  |
|----------------------------------|------------|--|
| Offline 🤇                        | Properties |  |
|                                  | Help       |  |

2. The disk status will change to Not Initialized; right click the disk again to initialize it.

| Disk 1 Unknown                | Initialize Disk |
|-------------------------------|-----------------|
| 9314.88 GB<br>Not Initialized | Offline         |
|                               | Properties      |
|                               | Help            |

#### For Mac Users:

1. After creating an array using the WebGUI, you will be prompted to **initialize**.

| The disk you inserted was not readable by this computer. |  |  |  |
|----------------------------------------------------------|--|--|--|
| Initialize Ignore Eject                                  |  |  |  |

- 2. Click Initialize (this will simply open Disk Utility)
- 3. Select your newly created array
- 4. Click Erase
- 5. Select a Format (recommended Mac OS Extended (Journaled))
- 6. Choose a **name** for your RAID volume
- 7. Click Erase...

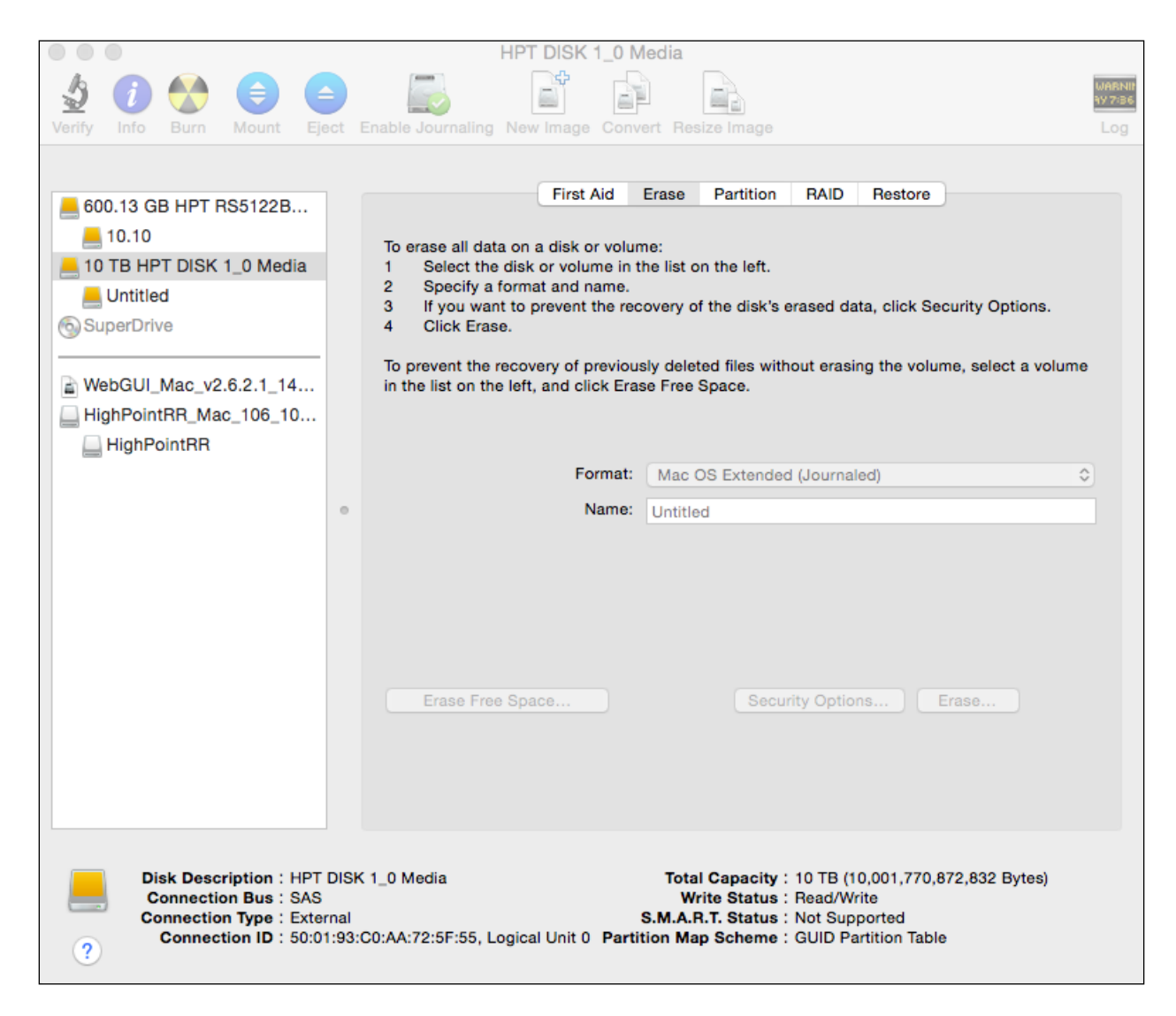

8. The Volume will appear on your desktop

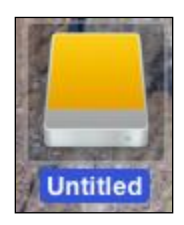

# Section 7: Troubleshooting

This section provides guidelines to some problems you may encounter:

- Handling Critical Arrays
- Handling Disabled Arrays
- PC hangs when card is installed.

## Handling Critical Arrays

When your disk status turns critical, that means your array as a whole is still accessible, but a disk or two is faulty (depending on your RAID level) is in danger of failing.

| Common scenarios for critical<br>status | <ul> <li>Unplugging disk that is part of an array</li> <li>Bad sector detected on a disk part of the array</li> <li>Unrecoverable data during rebuilding</li> <li>Defective port or cable interrupts rebuilding process</li> </ul> |
|-----------------------------------------|----------------------------------------------------------------------------------------------------|
|-----------------------------------------|----------------------------------------------------------------------------------------------------|

To recover from this situation,

- 1. Backup your existing data.
- 2. Identify which disk is faulty.
  - You can refer to the LED lights on the enclosure
  - Refer to the WebGUI Logical tab and Event tab.
- 3. Re-insert the faulty disk or replace with a new disk.
  - Array will rebuild automatically if your auto-rebuild setting is enabled and you reseated the faulty disk. *Note*: Click **Rescan** if array still does not rebuild automatically.
- 4. If the new disk is added and it does not automatically start rebuilding, you can manually add the disk in maintenance.
  - Log in to WebGUI
  - Click Logical Tab
  - Click **Maintenance** > **Add disk** > select the appropriate disk
- 5. Rebuild should now start.
  - If rebuild does not start, click 'Rescan' on the left hand panel.

*Note*: Rebuilding an array takes on average 2 hours per 1 Terabyte of disk capacity. The process will scan through the entire disk, even if you have very little *used* disk space.

### Rebuilding Stops Due to Bad Sectors

If rebuilding fails to complete due to bad disk sector errors (check in the Event Log), there is an option to continue rebuilding on error in HighPoint WebGUI.

- 1. Log in to WebGUI
- 2. Click **Setting** tab
- 3. Under System Setting, change Enable Continue Rebuilding on Error to Enabled

This option will enable rebuilding to ignore bad sectors and attempt to make your data accessible. It is important to backup immediately after backup is complete and replace or repair the disks with bad sectors.

# Critical array becomes disabled when you removed faulty disk

If this is the case, you may have removed the wrong disk. When you remove the wrong disk from a critical array, the array status may become disabled. Data is inaccessible for disabled arrays, follow these steps to restore the previous state.

- 1. Shut down your PC
- 2. Shut down the RS6314A Enclosure
- 3. Place all disks back to original configuration
- 4. Boot up PC

Your array should be back to Critical status. Identify the correct disk and rebuild from there.

### Handling Disabled Arrays

If two or more disks in your array go offline due to an error or physical disconnection your array will become **disabled**.

Disabled arrays are difficult to recover, so it is important to fix any critical status as soon as possible.

To recover a disabled array, using the 'Recover Tab' will yield the best results. To utilize the **Recover** tab, you will need to insert the **exact** physical drives that are listed under the *recover list*.

How to recover from a Disabled Array

- 1. Log in to WebGUI
- 2. Click **Maintenance** for the array that is disabled
- 3. Click **Recover**

Alternatively:

- 1. Log in to WebGUI
- 2. Click **Maintenance** for the array that is disabled
- 3. Click **delete**
- 4. Click **Recover** Tab
- 5. Select the RAID configuration you want to recover
- 6. Click **Recover Array**

### Your PC hangs when card is installed

The moment you power on your PC the system BIOS will load and your PC will enter POST (Power On Self Test). If you hang at this screen it may be a system resources issue.

There are two methods to fix this problem.

- 1. Update your motherboard BIOS
- 2. Update your RAID Controller BIOS

### Update your motherboard BIOS

To update your motherboard BIOS, refer to your motherboard manufacturer's user manual or website.

### Update your RocketRAID BIOS

To update RocketRAID BIOS refer to either of these sections

- Using a Bootable USB to update BIOS
- Updating the BIOS through WebGUI **Note**: Press END to bypass the RocketRAID BIOS splash screen so you can boot up windows and access WebGUI.

### Online Array Roaming

One of the features of all HighPoint RAID controllers is online array roaming. Information about the RAID configuration is stored on the physical drives. So if a card fails or you wish to switch cards, the RAID configuration data can still be read by another HighPoint card.

# <u>Help</u>

- Online Help
- Register Product

**Online Help** redirects you to additional documentation concerning the HighPoint WebGUI.

**Register Product** takes you to HighPoint's web support. On this page you can create a new customer profile where you can register your product or post an online support ticket.

# Table 4. WebGUI Icon Guide

| _        | Critical – missing disk                                                      |
|----------|------------------------------------------------------------------------------|
| •        | A disk is missing from the array bringing it to 'critical' status. The array |
|          | is still accessible but another disk failure could result in data loss.      |
| 4        | Verifying                                                                    |
| 010      | The array is currently running a disk integrity check.                       |
|          | n.l. 111                                                                     |
|          | Repuilding                                                                   |
| ~        | added a new disk to a 'critical' state array                                 |
|          | Critical – robuild roquirod                                                  |
| 0        | The array has all disks, but one disk requires rebuilding                    |
| _        | The array has an disks, but one disk requires rebuilding.                    |
|          | Disabled                                                                     |
| 8        | The icon represents a disabled array, meaning more than one disk             |
|          | failed and the array is no longer accessible                                 |
|          | Initializing                                                                 |
| Ó.       | The array is initializing. The two types of initialization is Foreground     |
|          | and Background. (See Initialization)                                         |
|          | Uninitialized                                                                |
| · · ·    | incomplete                                                                   |
|          | Not Initialized                                                              |
| <b>L</b> | Disk is not initialized vet, and needs to be initialized before use          |
|          |                                                                              |
|          | OCE/ORLM                                                                     |
| U#       | Array is performing a OCE/ORLM operation                                     |
|          |                                                                              |
| -        | OCE/ORLM has stopped                                                         |
|          | The array expansion process has been stopped.                                |
|          | Legacy                                                                       |
| L        | An existing file system has been detected on the disk. These disk are        |
|          | classified as legacy drives.                                                 |
| -        | Spare                                                                        |
| G        | The device is a spare drive, it will automatically replace any failed drive  |
|          | part of an array.                                                            |

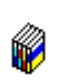

Normal The array status is normal

| Ŵ | <b>Initializing</b><br>The array is initializing, either foreground or background<br>initialization                              |
|---|----------------------------------------------------------------------------------------------------|
| Ŵ | Initialization Stopped<br>The initialization has been stopped. Current status is uninitialized.                                  |
| Ŵ | <b>Critical – Inconsistency</b><br>Data in the array is inconsistent and needs to be rebuilt.                                    |
|   | Critical – missing disk<br>A disk has been removed or experienced failure, and user needs to<br>reinsert disk or add a new disk. |
| Ŵ | Rebuilding<br>The array is currently rebuilding.                                                                                 |
| Ŵ | Verifying<br>The array is performing a data consistency check. Array status will<br>show 'verifying'.                            |
| Ŵ | Disabled<br>The array does not have enough disks to maintain the RAID level. A<br>disabled array is not accessible.              |
| Ŵ | OCE/ORLM<br>Array is expanding its capacity or migrating to a different raid level.<br>Status will display 'Expanding/Migrating' |
| Ŵ | OCE/ORLM stopped<br>The 'Expansion/Migrating' process has been stopped. The status will<br>display 'Need Expanding/Migrating'    |
| 1 | Critical – OCE/ORLM<br>A disk member is lost during the OCE/ORLM process.                                                        |
| 1 | Critical – OCE/ORLM - rebuild<br>The expanding/migrating array requires a rebuild.                                               |

| Туре       | Description                                   | Min.<br>disks | Usable<br>space | Advantage                                                                                                    | Disadvantage                                                                                                    | Application                                                                                  |
|------------|-----------------------------------------------|---------------|-----------------|----------------------------------------------------------------------------------------------------|----------------------------------------------------------------------------------------------------|----------------------------------------------------------------------------------------------|
| JBOD       | Just a bunch of<br>disk                       | 1             | 100%            | Each drive can be<br>accessed as a single<br>volume                                                                      | No fault tolerance - failure<br>of one drive results in<br>complete data loss                                                | Backup                                                                                       |
| RAID<br>0  | Disk Striping                                 | 2             | 100%            | Offers the highest performance                                                                                           | No fault tolerance –<br>failure of one drive in the<br>array results in complete<br>data lose                                | Temporary file,<br>performance driven<br>application.                                        |
| RAID<br>1  | Disk Mirroring                                | 2             | 50%             | Provides convenient<br>low-cost data<br>redundancy for smaller<br>systems and servers                                    | Useable storage space is<br>50% of total available<br>capacity. Can handle 1<br>disk failure.                                | Operating system,<br>backup, and<br>transaction<br>database.                                 |
| RAID<br>10 | Disk Mirroring<br>followed by<br>stripe       | 4             | 50%             | High read performance<br>and medium write<br>performance with data<br>protection for up to 2-<br>drive failures          | Useable storage capacity<br>equals total capacity of all<br>drives in the array minus<br>two                                 | Fast database and<br>application servers<br>which need<br>performance and<br>data protection |
| RAID<br>5  | Disk Striping<br>with Rotating<br>parity      | 3             | 67-94%          | High read performance,<br>and medium write<br>performance with data<br>protection with a single<br>drive failure         | Not recommended for<br>database applications that<br>require frequent/heavy<br>write sessions. Can handle<br>1 disk failure. | Data archives, and<br>ideal for application<br>that require data<br>protection               |
| RAID<br>6  | Disk Striping<br>with dual<br>rotating parity | 4             | 50-88%          | High read performance,<br>and medium write<br>performance with data<br>protection in case of up<br>to two drives failure | Not recommended for<br>applications that require<br>frequent/heavy write<br>sessions.                                        | Data archives and<br>ideal for application<br>that requires data<br>protection               |

# Table 5. RAID Level Quick Reference

# HighPoint Recommended List of Hard Drives

HighPoint maintains a list of tested hard drives suitable for RAID applications. Since not every hard drive in the market can be tested, this list is meant to be a general guideline for selecting hard drives operating in a RAID environment. Regular, desktop grade drives are highly not recommended for RAID use.

<u>http://highpoint-</u> <u>tech.com/PDF/Compatibility\_List/RocketRAID\_600\_2700\_3600\_and\_4500\_Series\_RAID\_HBA\_Hard\_Drive\_Compatibility\_List.pdf</u>

### **Contacting Technical Support**

For any help and support, submit a support ticket online at <u>http://www.highpoint-tech.com/websupport/</u>.

You may also call us during our regular business hours: Monday – Friday (Excluding Holidays), 9 AM to 6 PM Phone: (408) 240-6108